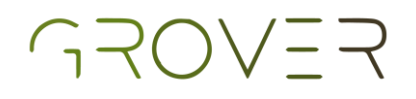

# Simulación - UMA

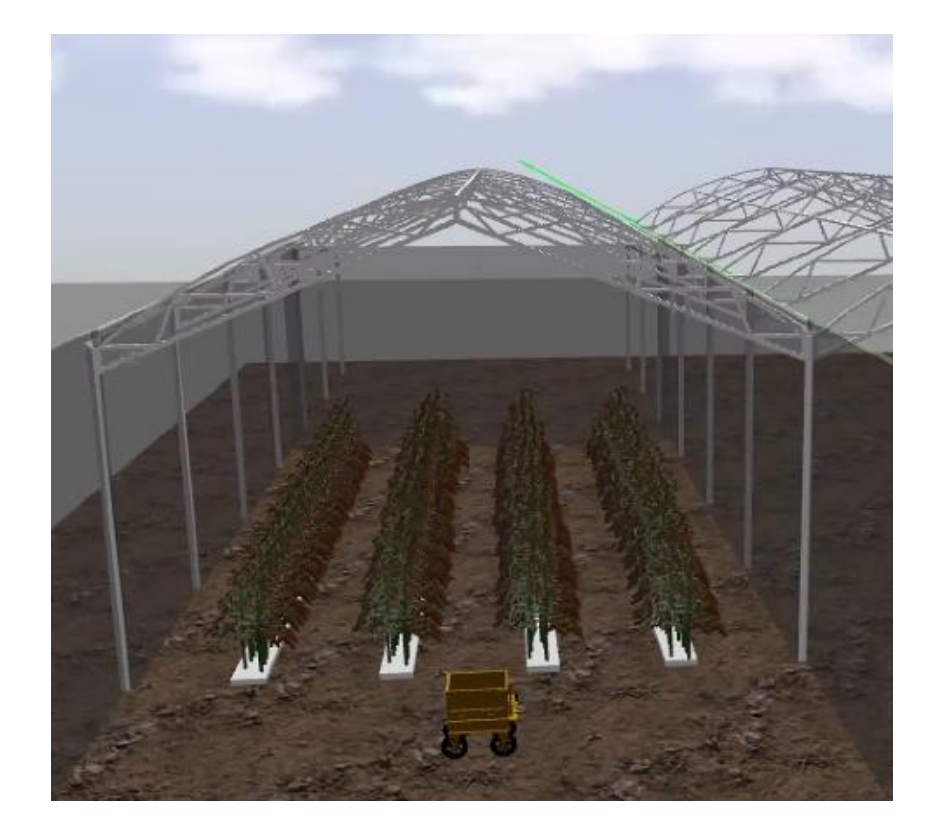

#### Manual de comandos

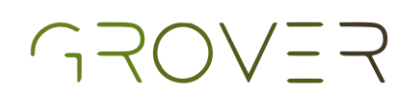

#### Índice

#### Configuración del sistema

| Instalación de software   | 4  |
|---------------------------|----|
| Hector gazebo plugins     | 5  |
| GPS navigation            | 10 |
| Semestre i                | 15 |
| UMA grover                | 20 |
| Entorno                   | 22 |
| Actualización de paquetes | 27 |

#### Habilitación de la simulación

| Funciones de navegación del UMA | 32 |
|---------------------------------|----|
| Navegación semiautónoma         | 33 |
| Navegación autónoma             | 36 |

## Configuración del sistema

| Instalación de software   | 4   |
|---------------------------|-----|
| GPS navigation            | . 5 |
| Semestre i                | 10  |
| UMA grover                | 15  |
| Hector gazebo plugins     | 20  |
| Entorno                   | 22  |
| Actualización de paquetes | 27  |

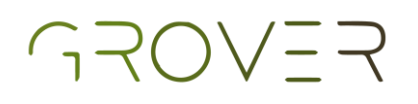

#### Instalación de software

En esta sección se muestra la forma correcta de hacer la instalación de los paquetes de ROS asi como de Hector gazebo plugins para obtener un debido funcionamiento al momento de correr la simulación.

Es necesario observar que no se despliegue ningún error cuando se ejecute los comandos necesarios para realizar la clonación del repositorio para obtener los paquetes de ros gps navigation, semestre i y uma robot.

PREREQUISITO, si no ha instalado y configurado su ambeinte de ROS, realizar el siguiente tutorial: http://wiki.ros.org/ROS/Tutorials/InstallingandConfiguringROSEnvironment

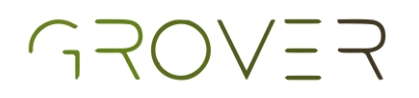

#### **GPS** navigation

Para clonar el paquete de ROS de gps\_navigation del repositorio de GitHub groveragronics se deben seguir los siguientes pasos:

• Abrir Files.

| Activitie | s 🖥 | 🖥 Files 🔻  |   |           |         |           |           |       |          |        |           |        |          |             |  |     |      |     | A 40 | <b>₽</b> '^ |
|-----------|-----|------------|---|-----------|---------|-----------|-----------|-------|----------|--------|-----------|--------|----------|-------------|--|-----|------|-----|------|-------------|
| 6         |     | > ← û Home |   |           |         |           |           |       |          |        |           |        |          |             |  |     |      | ۹ 📰 |      |             |
|           |     |            |   |           |         |           |           |       |          |        |           |        |          |             |  |     |      |     |      |             |
|           |     |            |   | catkin ws | Desktop | Documents | Downloads | Music | Pictures | Public | Templates | Videos | Examples | my file.txt |  |     |      |     |      |             |
|           |     |            |   |           |         |           |           |       |          |        |           |        |          |             |  |     |      |     |      |             |
|           |     |            |   |           |         |           |           |       |          |        |           |        |          |             |  |     |      |     |      |             |
|           |     |            |   |           |         |           |           |       |          |        |           |        |          |             |  |     |      |     |      |             |
|           |     |            |   |           |         |           |           |       |          |        |           |        |          |             |  |     |      |     |      |             |
|           |     |            |   |           |         |           |           |       |          |        |           |        |          |             |  |     |      |     |      |             |
|           | •   |            |   |           |         |           |           |       |          |        |           |        |          |             |  |     |      |     |      |             |
|           | 6   |            |   |           |         |           |           |       |          |        |           |        |          |             |  |     |      |     |      |             |
| A         | -   |            |   |           |         |           |           |       |          |        |           |        |          |             |  |     |      |     |      |             |
|           | ۰   |            | ١ |           |         |           |           |       |          |        |           |        |          |             |  |     |      |     |      |             |
|           |     |            |   |           |         |           |           |       |          |        |           |        |          |             |  |     |      |     |      |             |
| ►         |     |            |   |           |         |           |           |       |          |        |           |        |          |             |  |     |      |     |      | ~           |
|           |     |            |   |           |         |           |           |       |          |        |           |        |          |             |  | 201 | 2000 |     | CTRL | DERECHA     |

• Entrar a la carpeta catkin\_ws.

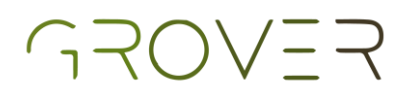

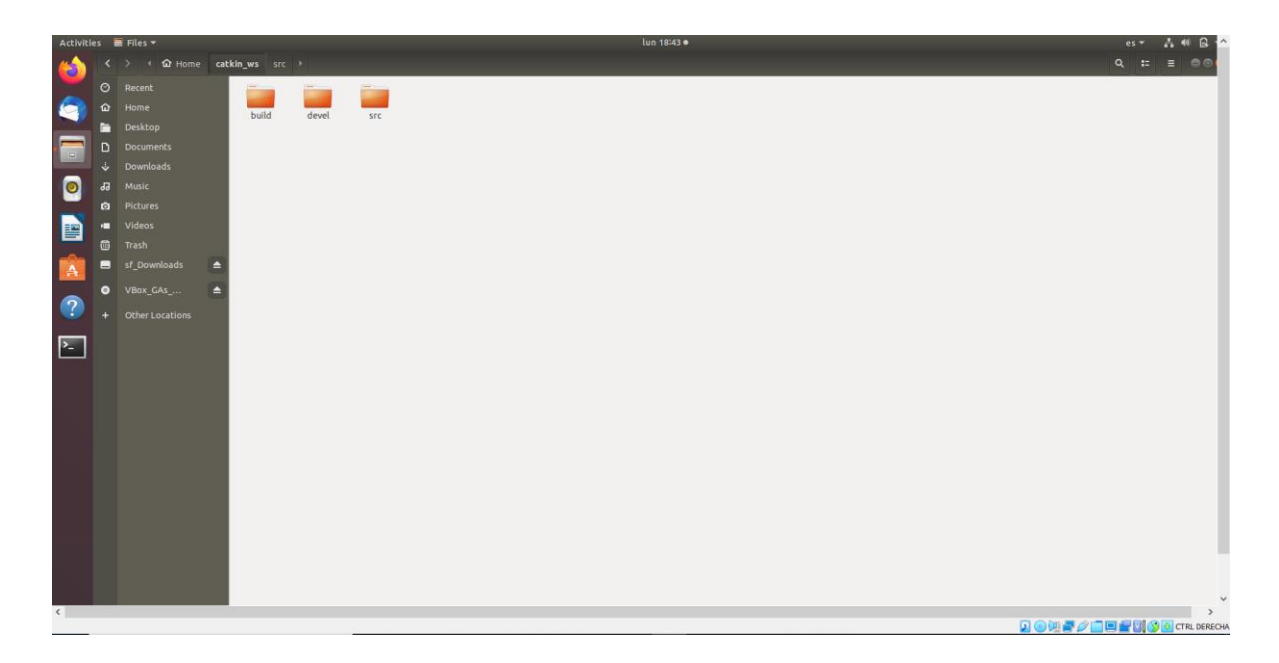

• Entrar a la carpeta src, dar clic derecho y seleccionar la opción Open in Terminal.

| New Folder            | Shift+Ctrl+N |
|-----------------------|--------------|
| Paste                 | Ctrl+V       |
| Select All            | Ctrl+A       |
| Properties            | Ctrl+I       |
| Restore Missing Files |              |
| Open in Terminal      |              |

Al seleccionar esa opción se desplegará un terminal como esta:

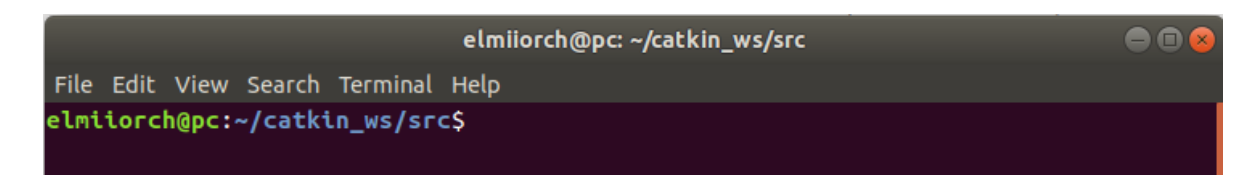

## GROVER

 Sobre esa terminal escribe y ejecutar el siguiente comando: \$ git clone https://github.com/groveragronics/gps\_navigation.git

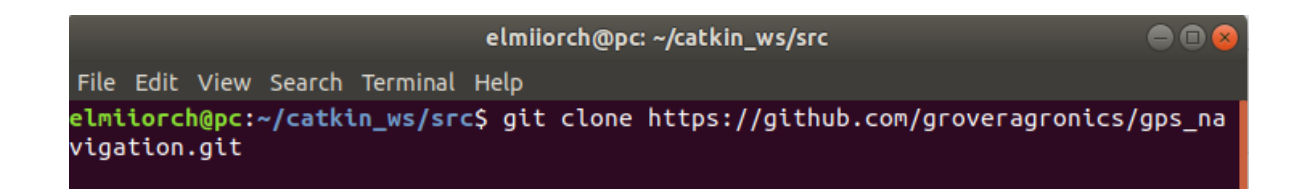

Aparecerá algo como esto, indicando que se clono correctamente el paquete de ROS con todos tus archivos correspondientes.

```
elmiiorch@pc: ~/catkin_ws/src 

File Edit View Search Terminal Help

elmiiorch@pc:~/catkin_ws/src$ git clone https://github.com/groveragronics/gps_na

vigation.git

Cloning into 'gps_navigation'...

remote: Enumerating objects: 21, done.

remote: Counting objects: 100% (21/21), done.

remote: Compressing objects: 100% (17/17), done.

remote: Total 21 (delta 5), reused 15 (delta 2), pack-reused 0

Unpacking objects: 100% (21/21), done.

elmiiorch@pc:~/catkin_ws/src$
```

Si entramos a la carpeta de src podremos notar que tenemos una nueva carpeta llamada gps\_navigation, comprobando que nuestro proceso fue exitoso.

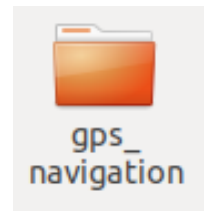

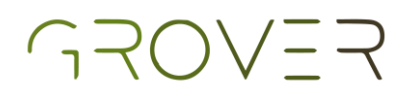

 Ahora debemos escribir y ejecutar el siguiente comando: \$ cd ~/catkin\_ws

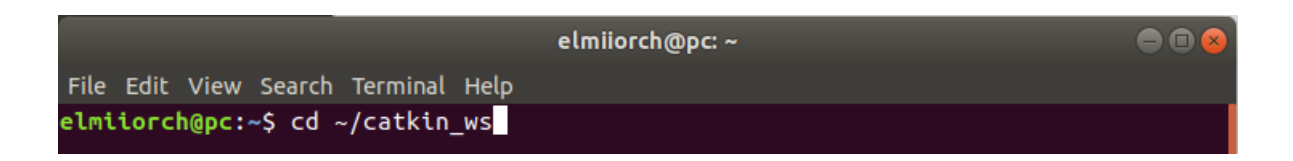

La función de este comando es llevarnos a la dirección de la carpeta catkin\_ws.

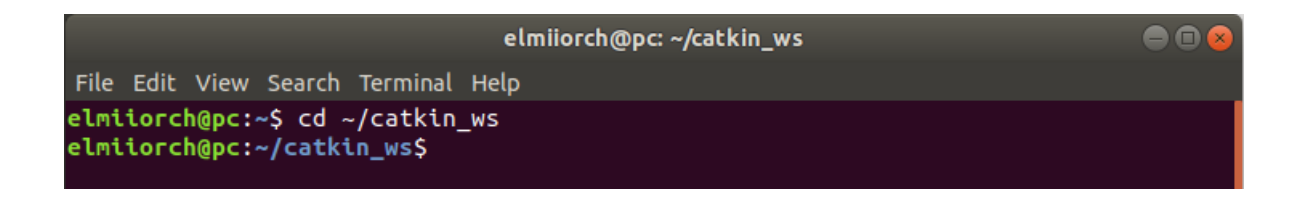

 Sobre la misma terminal ejecute lo siguiente: \$ catkin\_make

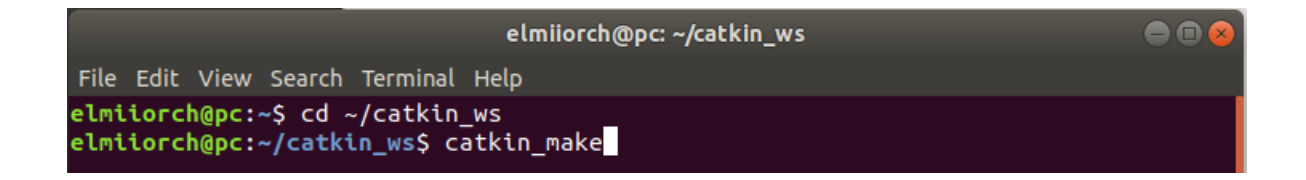

Ahora procederemos a construir el espacio de trabajo con catkin\_make.

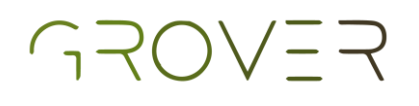

| elmiiorch@pc: ~/catkin_ws                                                                                                    |  |
|----------------------------------------------------------------------------------------------------|--|
| File Edit View Search Terminal Help                                                                                                    |  |
| <pre>File Edit View Search Terminal Help ==&gt; add_subdirectory(two_wheels_description) +++ processing catkin package: 'beginner_tutorials' ==&gt; add_subdirectory(beginner_tutorials) +++ processing catkin package: 'semanai-robotica-espacial' ==&gt; add_subdirectory(semanai-robotica-espacial) +++ processing catkin package: 'semestre_i' ==&gt; add_subdirectory(semestre_i) +++ processing catkin package: 'gps_navigation' ==&gt; add_subdirectory(gps_navigation) Using these message generators: gencpp;geneus;genlisp;gennodejs;genpy +++ processing catkin package: 'myhector_slam_config' ==&gt; add_subdirectory(myhector_slam_config) Using these message generators: gencpp;geneus;genlisp;gennodejs;genpy +++ processing catkin package: 'uma_grover' ==&gt; add_subdirectory(uma_robot) +++ processing catkin package: 'two_wheels_navigation' ==&gt; add_subdirectory(two_wheels_navigation) Configuring done Generating done</pre> |  |
| Build files have been written to: /home/elmiiorch/catkin_ws/build                                                                                                    |  |
| <pre>#### ##### Running command: "make -j4 -l4" in "/home/elmiiorch/catkin_ws/build" #####</pre>                                                                                                    |  |
| elmiiorch@pc:~/catkin_ws\$                                                                                                    |  |

Acabando de realizar este proceso tendremos instalado correctamente nuestro paquete de ROS de gps\_navigation.

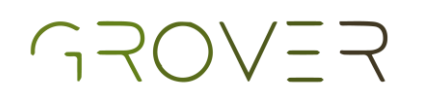

#### Semestre i

Para clonar el paquete de ROS de semestre i del respositorio de Git Hub groveragronics se deben seguir los siguientes pasos:

• Abrir Files.

| Activiti | 85 | Files • |       |         |          |           |           |           |       |          |        | lun 18:27 • |        |          |             |   |   |   |   |      | A 40 G | 8 · ^  |
|----------|----|---------|-------|---------|----------|-----------|-----------|-----------|-------|----------|--------|-------------|--------|----------|-------------|---|---|---|---|------|--------|--------|
| 6        |    |         | ග Hom | ne c    | atkin_ws | irc ≯     | _         | _         |       | _        |        | _           |        |          |             | _ | _ | _ | ٥ | :=   | =      |        |
|          |    |         |       |         |          | :         |           |           |       |          | -      | - Jai       |        |          |             |   |   |   |   |      |        |        |
|          |    |         |       |         | catkin_v | s Desktop | Documents | Downloads | Music | Pictures | Public | Templates   | Videos | Examples | my_file.txt |   |   |   |   |      |        |        |
| _        |    |         |       |         |          |           |           |           |       |          |        |             |        |          |             |   |   |   |   |      |        |        |
|          | D  |         |       |         |          |           |           |           |       |          |        |             |        |          |             |   |   |   |   |      |        |        |
|          |    |         |       |         |          |           |           |           |       |          |        |             |        |          |             |   |   |   |   |      |        |        |
|          |    |         |       |         |          |           |           |           |       |          |        |             |        |          |             |   |   |   |   |      |        |        |
|          | ٥  |         |       |         |          |           |           |           |       |          |        |             |        |          |             |   |   |   |   |      |        |        |
|          | •  |         |       |         |          |           |           |           |       |          |        |             |        |          |             |   |   |   |   |      |        |        |
| -0-      |    |         |       |         |          |           |           |           |       |          |        |             |        |          |             |   |   |   |   |      |        |        |
| A        | -  | sf_Dov  |       | Ê       |          |           |           |           |       |          |        |             |        |          |             |   |   |   |   |      |        |        |
|          | ۰  |         |       | <b></b> |          |           |           |           |       |          |        |             |        |          |             |   |   |   |   |      |        |        |
|          |    |         |       |         |          |           |           |           |       |          |        |             |        |          |             |   |   |   |   |      |        |        |
| ₽_       |    |         |       |         |          |           |           |           |       |          |        |             |        |          |             |   |   |   |   |      |        | ~      |
|          |    |         |       |         |          |           |           |           |       |          |        |             |        |          |             |   |   |   |   | -013 | CTRL D | ERECHA |
|          |    |         |       |         |          |           | -         |           |       |          |        |             |        |          |             |   |   |   |   |      |        |        |

• Entrar a la carpeta catkin\_ws.

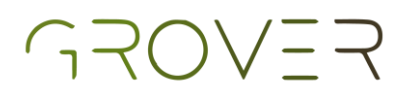

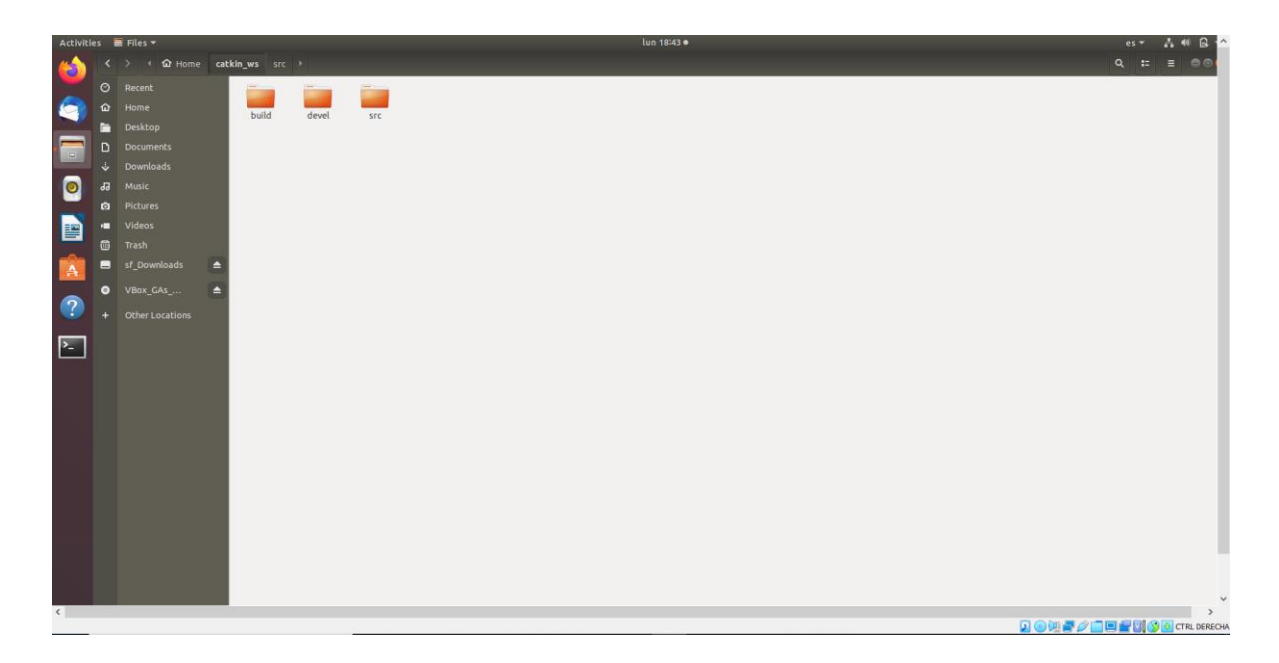

• Entrar a la carpeta src, dar clic derecho y seleccionar la opción Open in Terminal.

| New Folder            | Shift+Ctrl+N |
|-----------------------|--------------|
| Paste                 | Ctrl+V       |
| Select All            | Ctrl+A       |
| Properties            | Ctrl+I       |
| Restore Missing Files |              |
| Open in Terminal      |              |

Al seleccionar esa opción se desplegará un terminal como esta:

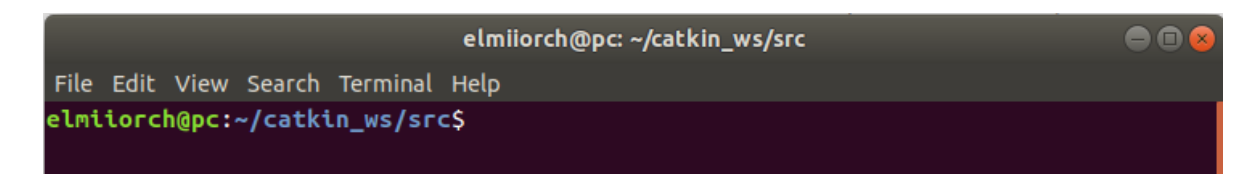

## GROVER

 Sobre esa terminal escribe y ejecuta el siguiente comando:
 \$ git clone https://github.com/groveragronics/semestre\_i.git

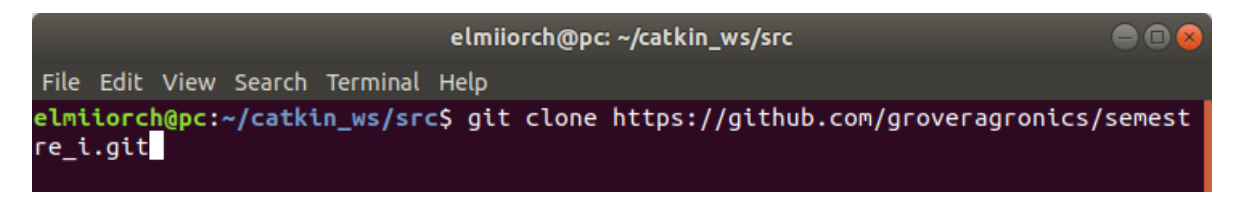

Aparecerá algo como esto, indicando que se clono correctamente el paquete de ROS con todos tus archivos correspondientes.

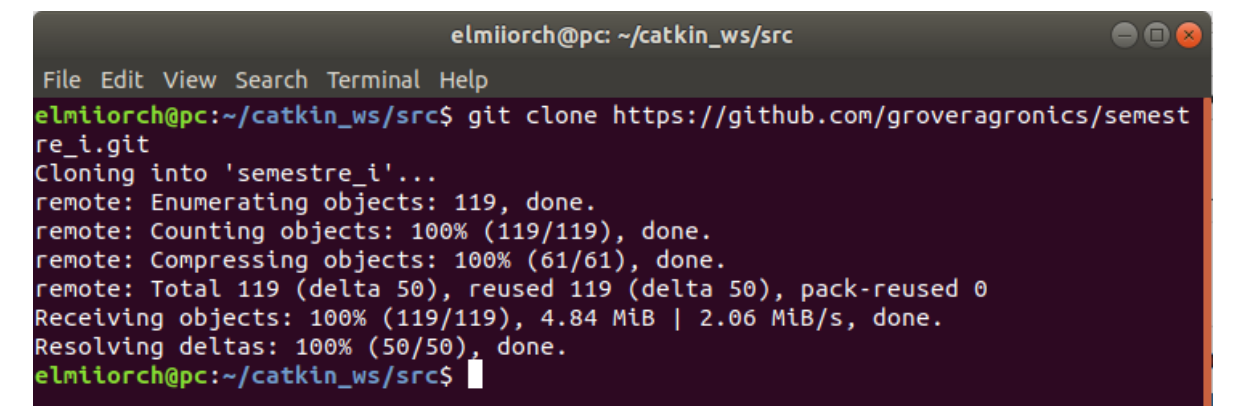

Si entramos a la carpeta de src podremos notar que tenemos una nueva carpeta llamada semestre\_i, comprobando que nuestro proceso fue exitoso.

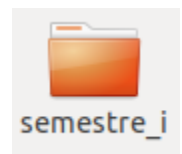

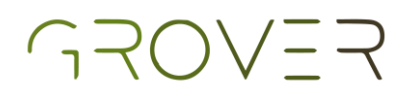

 Ahora debemos escribir y ejecutar el siguiente comando: \$ cd ~/catkin\_ws

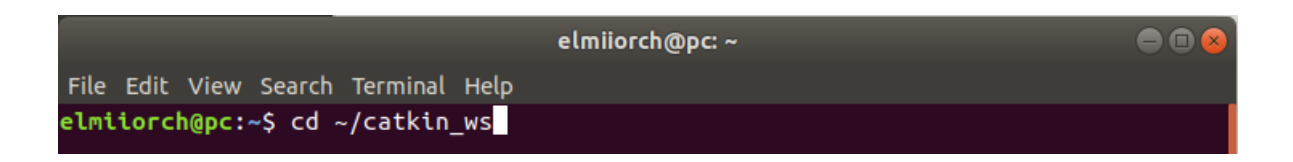

La función de este comando es llevarnos a la dirección de la carpeta catkin\_ws.

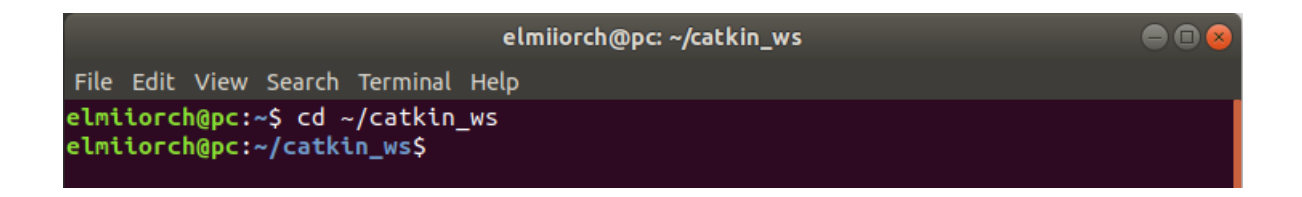

 Sobre la misma terminal ejecute lo siguiente: \$ catkin\_make

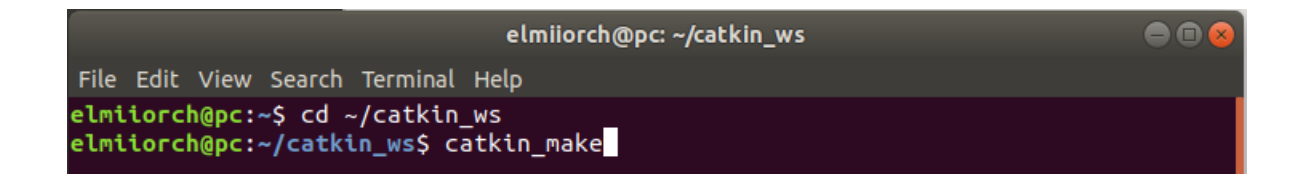

Ahora procederemos a construir el espacio de trabajo con catkin\_make.

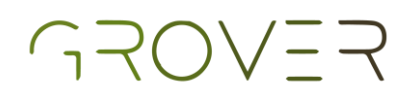

| elmiiorch@pc: ~/catkin_ws                                                                                                    |  |
|----------------------------------------------------------------------------------------------------|--|
| File Edit View Search Terminal Help                                                                                                    |  |
| <pre>File Edit View Search Terminal Help ==&gt; add_subdirectory(two_wheels_description) +++ processing catkin package: 'beginner_tutorials' ==&gt; add_subdirectory(beginner_tutorials) +++ processing catkin package: 'semanai-robotica-espacial' ==&gt; add_subdirectory(semanai-robotica-espacial) +++ processing catkin package: 'gps_navigation' ==&gt; add_subdirectory(semestre_i) +++ processing catkin package: 'gps_navigation' ==&gt; add_subdirectory(gps_navigation) Using these message generators: gencpp;geneus;genlisp;gennodejs;genpy +++ processing catkin package: 'myhector_slam_config' ==&gt; add_subdirectory(myhector_slam_config) Using these message generators: gencpp;geneus;genlisp;gennodejs;genpy +++ processing catkin package: 'uma_grover' ==&gt; add_subdirectory(uma_robot) ==&gt; add_subdirectory(two_wheels_navigation) Configuring done Generating done Build files have been written to: /home/elmiiorch/catkin ws/build</pre> |  |
| ####                                                                                                    |  |
| ##### Running command: "make -j4 -l4" in "/home/elmiiorch/catkin_ws/build"                                                                                                    |  |
| elmiiorch@pc:~/catkin wsS                                                                                                    |  |

Acabando de realizar este proceso tendremos instalado correctamente nuestro paquete de ROS de semestre\_i.

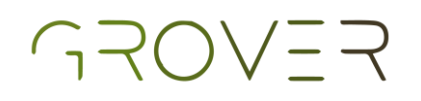

## UMA grover

Para clonar el paquete de ROS de uma grover del respositorio de Git Hub groveragronics se deben seguir los siguientes pasos:

• Abrir Files.

| Activiti | 15 🚺 | 🖥 Files 🔻  |      |           |         |           |           |       |          |        | lun 18:27 • |        |          |             |   |         |   |       |          | <u>^</u> |
|----------|------|------------|------|-----------|---------|-----------|-----------|-------|----------|--------|-------------|--------|----------|-------------|---|---------|---|-------|----------|----------|
| 6        |      | > ← û Home | catk | in_ws src | •       | _         | _         |       | _        |        | _           |        | _        | _           | _ | _       | ٩ | ::    | = •      | 5        |
|          |      |            |      |           |         |           |           | - 11  |          |        |             |        |          |             |   |         |   |       |          |          |
|          |      |            |      | catkin ws | Desktop | Documents | Downloads | Music | Pictures | Public | Templates   | Videos | Examples | my file.txt |   |         |   |       |          |          |
|          |      |            |      |           |         |           |           |       |          |        |             |        |          |             |   |         |   |       |          |          |
|          |      |            |      |           |         |           |           |       |          |        |             |        |          |             |   |         |   |       |          |          |
|          |      |            |      |           |         |           |           |       |          |        |             |        |          |             |   |         |   |       |          |          |
|          |      |            |      |           |         |           |           |       |          |        |             |        |          |             |   |         |   |       |          |          |
| 1        |      |            |      |           |         |           |           |       |          |        |             |        |          |             |   |         |   |       |          |          |
|          | •    |            |      |           |         |           |           |       |          |        |             |        |          |             |   |         |   |       |          |          |
| _        | ۵    |            |      |           |         |           |           |       |          |        |             |        |          |             |   |         |   |       |          |          |
| A        | -    |            |      |           |         |           |           |       |          |        |             |        |          |             |   |         |   |       |          |          |
|          | ۰    |            |      |           |         |           |           |       |          |        |             |        |          |             |   |         |   |       |          |          |
| ?        |      |            |      |           |         |           |           |       |          |        |             |        |          |             |   |         |   |       |          |          |
| ~        |      |            |      |           |         |           |           |       |          |        |             |        |          |             |   |         |   |       |          | ~        |
|          |      |            |      |           |         |           |           |       |          |        |             |        |          |             |   | 🔉 💿 🛄 🛔 |   | 10103 | CTRL DEF | RECHA    |
|          |      |            |      |           |         |           |           |       |          |        |             |        |          |             |   |         |   |       |          |          |

• Entrar a la carpeta catkin\_ws.

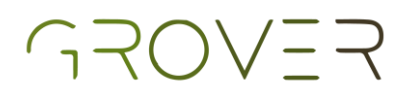

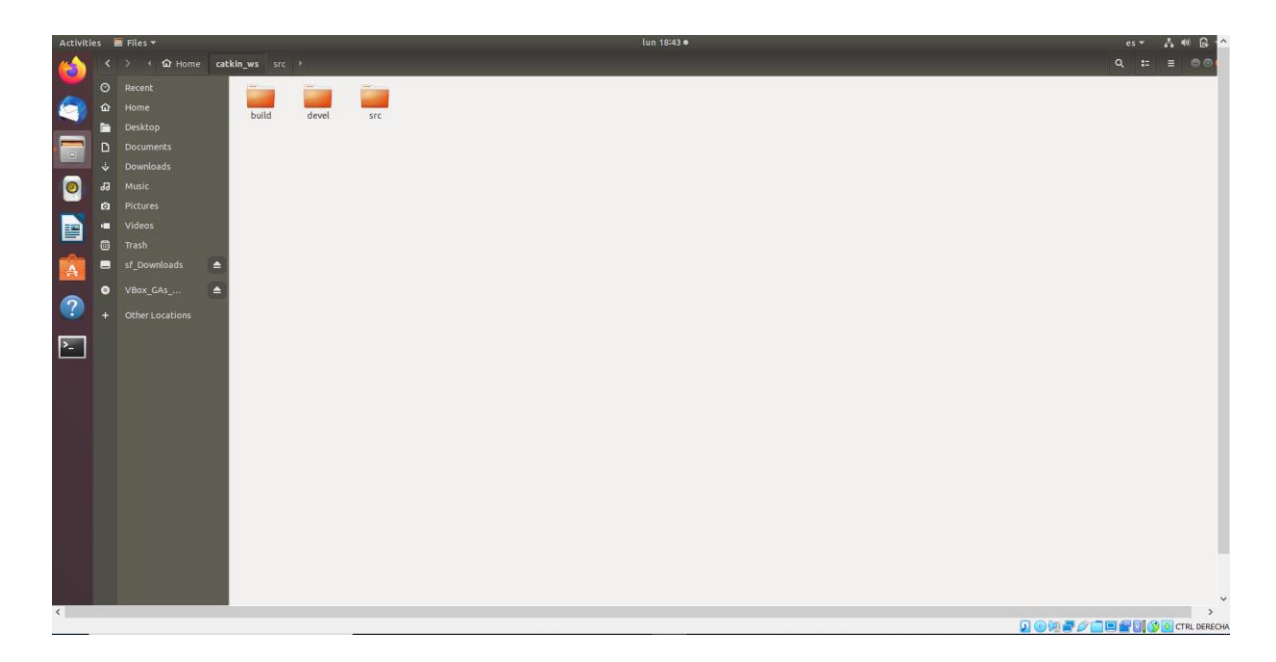

• Entrar a la carpeta src, dar clic derecho y seleccionar la opción Open in Terminal.

| New Folder            | Shift+Ctrl+N |
|-----------------------|--------------|
| Paste                 | Ctrl+V       |
| Select All            | Ctrl+A       |
| Properties            | Ctrl+I       |
| Restore Missing Files |              |
| Open in Terminal      |              |

Al seleccionar esa opción se desplegará un terminal como esta:

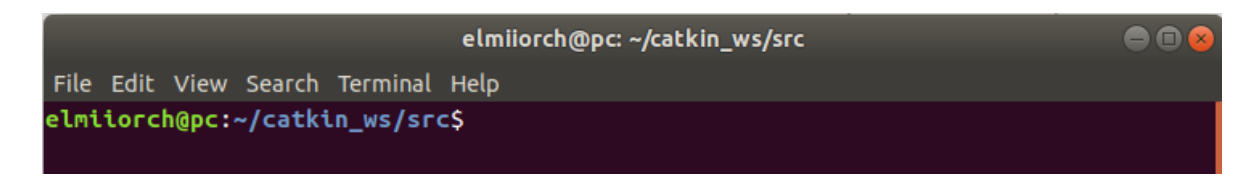

## GROVER

 Sobre esa terminal escribe y ejecutar el siguiente comando: \$ git clone https://github.com/groveragronics/uma\_grover.git

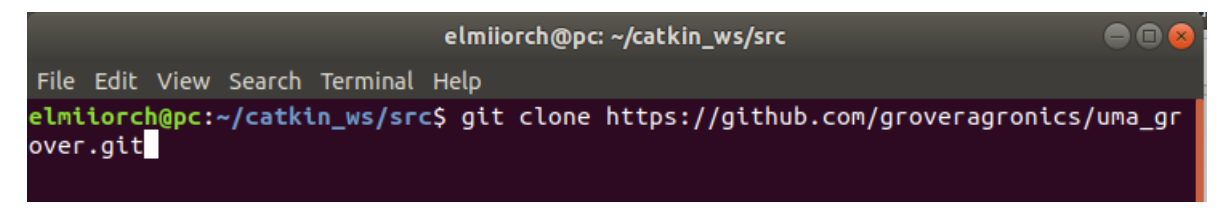

Aparecerá algo como esto, indicando que se clono correctamente el paquete de ROS con todos tus archivos correspondientes.

| elmiiorch@pc: ~/catkin_ws/src                                                                                                    | ● 🛛 😣       |
|----------------------------------------------------------------------------------------------------|-------------|
| File Edit View Search Terminal Help                                                                                                    |             |
| elmilorch@pc:~/catkin_ws/src\$ git clone https://github.com/groveragroup<br>over.git<br>Cloning into 'uma_grover'<br>remote: Enumerating objects: 27, done.<br>remote: Counting objects: 100% (27/27), done.<br>remote: Compressing objects: 100% (24/24), done.<br>remote: Total 27 (delta 3), reused 27 (delta 3), pack-reused 0<br>Unpacking objects: 100% (27/27), done.<br>elmilorch@pc:~/catkin_ws/src\$ | nics/uma_gr |

Si entramos a la carpeta de src podremos notar que tenemos una nueva carpeta llamada uma\_grover, comprobando que nuestro proceso fue exitoso.

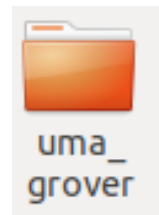

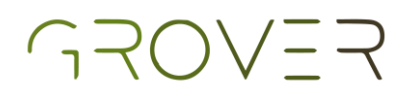

 Ahora debemos escribir y ejecutar el siguiente comando: \$ cd ~/catkin\_ws

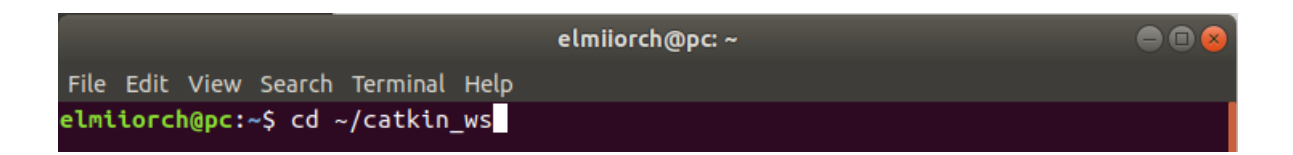

La función de este comando es llevarnos a la dirección de la carpeta catkin\_ws.

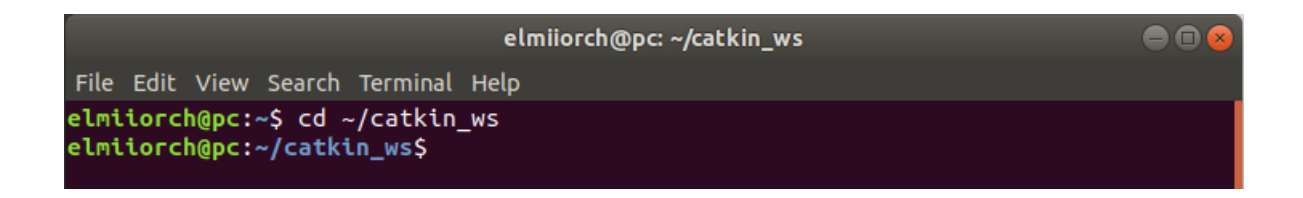

 Sobre la misma terminal ejecute lo siguiente: \$ catkin\_make

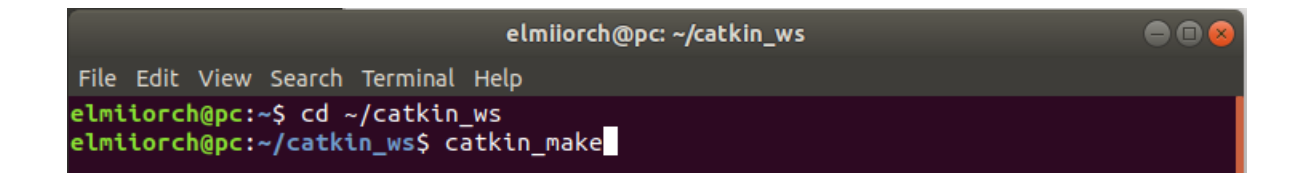

Ahora procederemos a construir el espacio de trabajo con catkin\_make.

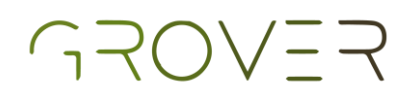

| elmiiorch@pc: ~/catkin_ws                                                                                                    |  |
|----------------------------------------------------------------------------------------------------|--|
| File Edit View Search Terminal Help                                                                                                    |  |
| <pre>File Edit View Search Terminal Help ==&gt; add_subdirectory(two_wheels_description) +++ processing catkin package: 'beginner_tutorials' ==&gt; add_subdirectory(beginner_tutorials) +++ processing catkin package: 'semanai-robotica-espacial' ==&gt; add_subdirectory(semanai-robotica-espacial) +++ processing catkin package: 'semestre_i' ==&gt; add_subdirectory(semestre_i) +++ processing catkin package: 'gps_navigation' ==&gt; add_subdirectory(gps_navigation) Using these message generators: gencpp;geneus;genlisp;gennodejs;genpy +++ processing catkin package: 'myhector_slam_config' ==&gt; add_subdirectory(myhector_slam_config) Using these message generators: gencpp;geneus;genlisp;gennodejs;genpy +++ processing catkin package: 'uma_grover' ==&gt; add_subdirectory(uma_robot) +++ processing catkin package: 'two_wheels_navigation' ==&gt; add_subdirectory(two_wheels_navigation) Configuring done Generating done</pre> |  |
| Build files have been written to: /home/elmiiorch/catkin_ws/build                                                                                                    |  |
| ####<br>##### Running command: "make -i4 -l4" in "/home/elmiiorch/catkin ws/build"                                                                                                    |  |
| ####                                                                                                    |  |
| elmiiorch@pc:~/catkin_ws\$                                                                                                    |  |

Acabando de realizar este proceso tendremos instalado correctamente nuestro paquete de ROS de uma\_grover.

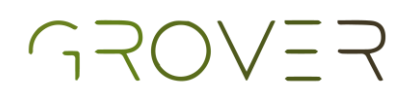

#### Hector gazebo plugins

Para instalar instalar hector gazebo plugins en ROS se debe de realizar los siguientes pasos:

 Abrir una terminal correr el siguiente comando:
 \$ sudo apt-get install ros-melodic-hector-gazeboplugins

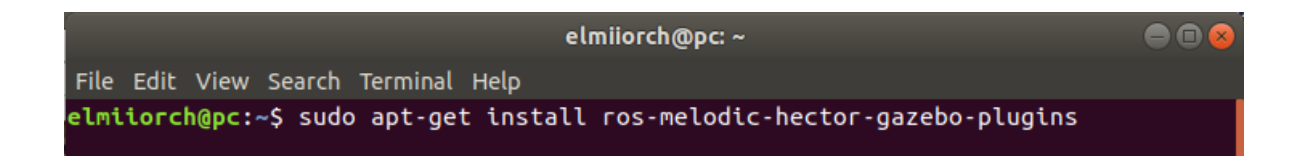

#### Te pedirá que ingreses tu contraseña de usuaria.

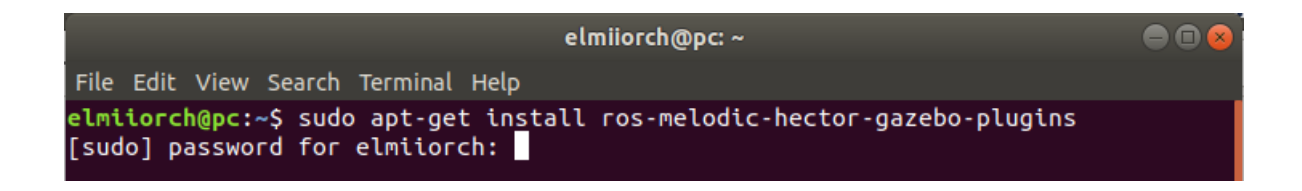

Una vez puesta la contraseña tendrás que presionar tu tecla enter para continuar con la instalación.

## GROVER

elmiiorch@pc: ~ File Edit View Search Terminal Help elmiiorch@pc:~\$ sudo apt-get install ros-melodic-hector-gazebo-plugins [sudo] password for elmiiorch: Reading package lists... Done Building dependency tree Reading state information... Done The following packages were automatically installed and are no longer required: efibootmgr libfwup1 Use 'sudo apt autoremove' to remove them. The following packages will be upgraded: ros-melodic-hector-gazebo-plugins 1 upgraded, 0 newly installed, 0 to remove and 156 not upgraded. Need to get 370 kB of archives. After this operation, 0 B of additional disk space will be used. Get:1 http://packages.ros.org/ros/ubuntu bionic/main amd64 ros-melodic-hector-ga zebo-plugins amd64 0.5.1-0bionic.20200501.202040 [370 kB] Fetched 370 kB in 1s (267 kB/s) (Reading database ... 256483 files and directories currently installed.) Preparing to unpack .../ros-melodic-hector-gazebo-plugins\_0.5.1-0bionic.20200501 .202040 amd64.deb ... Unpacking ros-melodic-hector-gazebo-plugins (0.5.1-0bionic.20200501.202040) over (0.5.1-Obionic.20200320.144204) ... Setting up ros-melodic-hector-gazebo-plugins (0.5.1-Obionic.20200501.202040) ... elmiiorch@pc:~\$

Ya has instalado lo necesario para habilitar el GPS e IMU en la simulación de navegación autónoma de la sección de Funciones de navegacion del UMA.

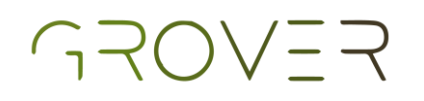

#### Entorno

Para dejar el entorno de la simulación en óptimas condiciones se debe de realizar los siguientes pasos:

• Abrir Files.

| Activiti | es 1 | ∎ Files ¥    |               |         |           |           |       |          |        | lun 18:27 • |        |          |             |   |   |         | es • | · ^ •  | 24 T   |
|----------|------|--------------|---------------|---------|-----------|-----------|-------|----------|--------|-------------|--------|----------|-------------|---|---|---------|------|--------|--------|
| 6        |      | > ← û Home   | catkin_ws src | •       | _         | _         |       | _        |        | _           |        |          | _           | _ | _ | _       | ۹ :  | = = 0  |        |
|          |      |              |               |         |           |           | -     |          |        |             |        |          |             |   |   |         |      |        |        |
|          |      |              | catkin ws     | Desktop | Documents | Downloads | Music | Pictures | Public | Templates   | Videos | Examples | my file.txt |   |   |         |      |        |        |
|          |      |              | -             |         |           |           |       |          |        |             |        |          | -           |   |   |         |      |        |        |
|          |      |              |               |         |           |           |       |          |        |             |        |          |             |   |   |         |      |        |        |
|          |      |              |               |         |           |           |       |          |        |             |        |          |             |   |   |         |      |        |        |
| 0        |      |              |               |         |           |           |       |          |        |             |        |          |             |   |   |         |      |        |        |
|          |      |              |               |         |           |           |       |          |        |             |        |          |             |   |   |         |      |        |        |
|          | •    |              |               |         |           |           |       |          |        |             |        |          |             |   |   |         |      |        |        |
|          | 1    |              |               |         |           |           |       |          |        |             |        |          |             |   |   |         |      |        |        |
| A        | -    | sf_Downloads |               |         |           |           |       |          |        |             |        |          |             |   |   |         |      |        |        |
|          | ۰    | VBox_GAs     | 3             |         |           |           |       |          |        |             |        |          |             |   |   |         |      |        |        |
|          |      |              |               |         |           |           |       |          |        |             |        |          |             |   |   |         |      |        |        |
| 2        |      |              |               |         |           |           |       |          |        |             |        |          |             |   |   |         |      |        |        |
|          |      |              |               |         |           |           |       |          |        |             |        |          |             |   |   |         |      |        |        |
| <        |      |              |               |         |           |           |       |          |        |             |        |          |             |   |   |         |      |        | >      |
|          |      |              |               |         |           |           |       |          |        |             |        |          |             |   |   | 2 💿 💯 🗬 |      | CTRL D | ERECHA |

• Entrar a la carpeta catkin\_ws.

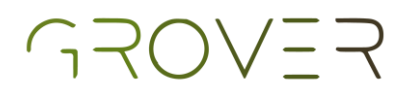

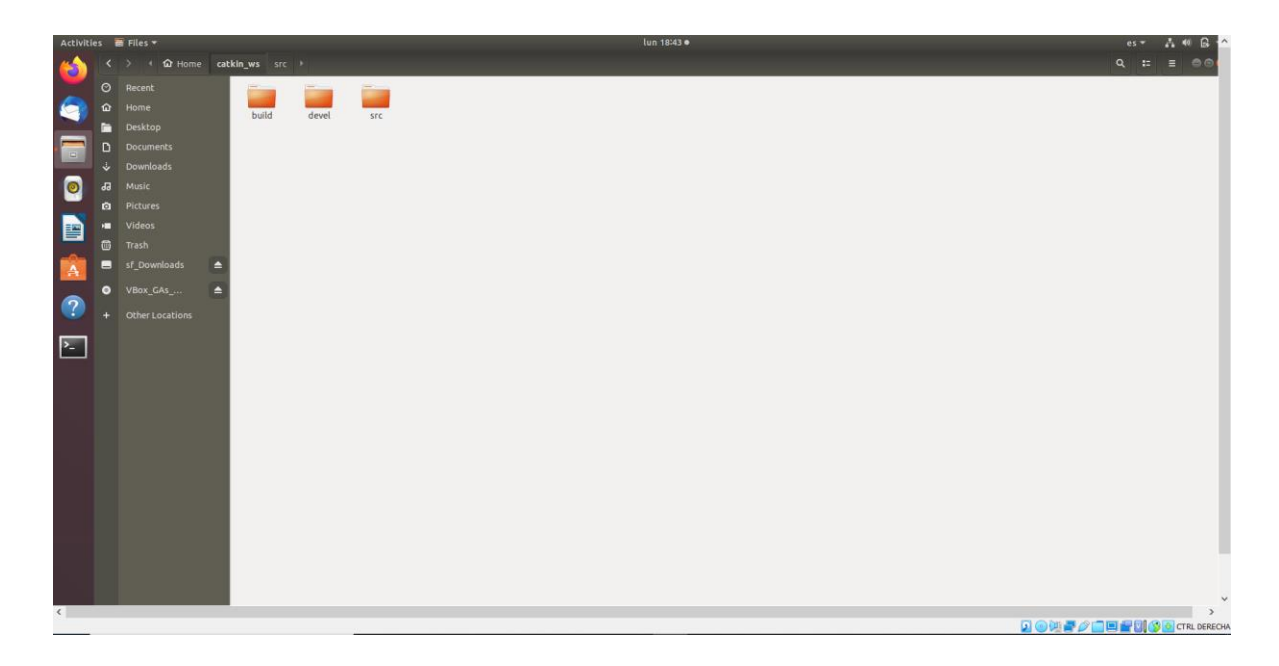

 Entrar a la carpeta src, después a la carpeta semestre\_i y por último a la carpeta models.

| <  | > 🔸 🏠 Home      | catk | in_ws src | semestre_i | models  | •       |         |       |          |           |                  | ٩          | == | ≡     | ●          |
|----|-----------------|------|-----------|------------|---------|---------|---------|-------|----------|-----------|------------------|------------|----|-------|------------|
| Ø  | Recent          |      |           |            |         |         |         |       |          |           |                  |            |    |       |            |
| ŵ  |                 |      | Front     | areenhouse | Middle  | Middle  | Middle  | stick | tomato   | tomato    | tomato           | tomato     |    |       |            |
|    | Desktop         |      | Plant_1   | greeniouse | Plant_1 | Plant_2 | Plant_3 | Seren | connecto | plant_big | plant_<br>medium | plant_sma  | u  |       |            |
| ۵  | Documents       |      |           |            |         |         |         |       |          |           | meanam           |            |    |       |            |
| ⇒  | Downloads       |      |           |            |         |         |         |       |          |           |                  |            |    |       |            |
| 93 | Music           |      |           |            |         |         |         |       |          |           |                  |            |    |       |            |
| ۵  | Pictures        |      |           |            |         |         |         |       |          |           |                  |            |    |       |            |
|    | Videos          |      |           |            |         |         |         |       |          |           |                  |            |    |       |            |
| 0  |                 |      |           |            |         |         |         |       |          |           |                  |            |    |       |            |
|    | sf_Downloads    |      |           |            |         |         |         |       |          |           |                  |            |    |       |            |
| ۲  | VBox_GAs        |      |           |            |         |         |         |       |          |           |                  |            |    |       |            |
| +  | Other Locations |      |           |            |         |         |         |       |          |           |                  |            |    |       |            |
|    |                 |      |           |            |         |         |         |       |          |           |                  |            |    |       |            |
|    |                 |      |           |            |         |         |         |       |          |           |                  |            |    |       |            |
|    |                 |      |           |            |         |         |         |       |          |           |                  |            |    |       |            |
|    |                 |      |           |            |         |         |         |       |          |           |                  |            |    |       |            |
|    |                 |      |           |            |         |         |         |       |          |           |                  |            |    |       |            |
|    |                 |      |           |            |         |         |         |       |          |           | 0 1 - 4          | > <b>_</b> | 0  | 🕹 стя | RL DERECHA |

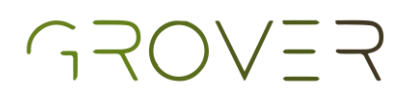

• Una vez dentro de la carpeta models se debe copiar su contenido.

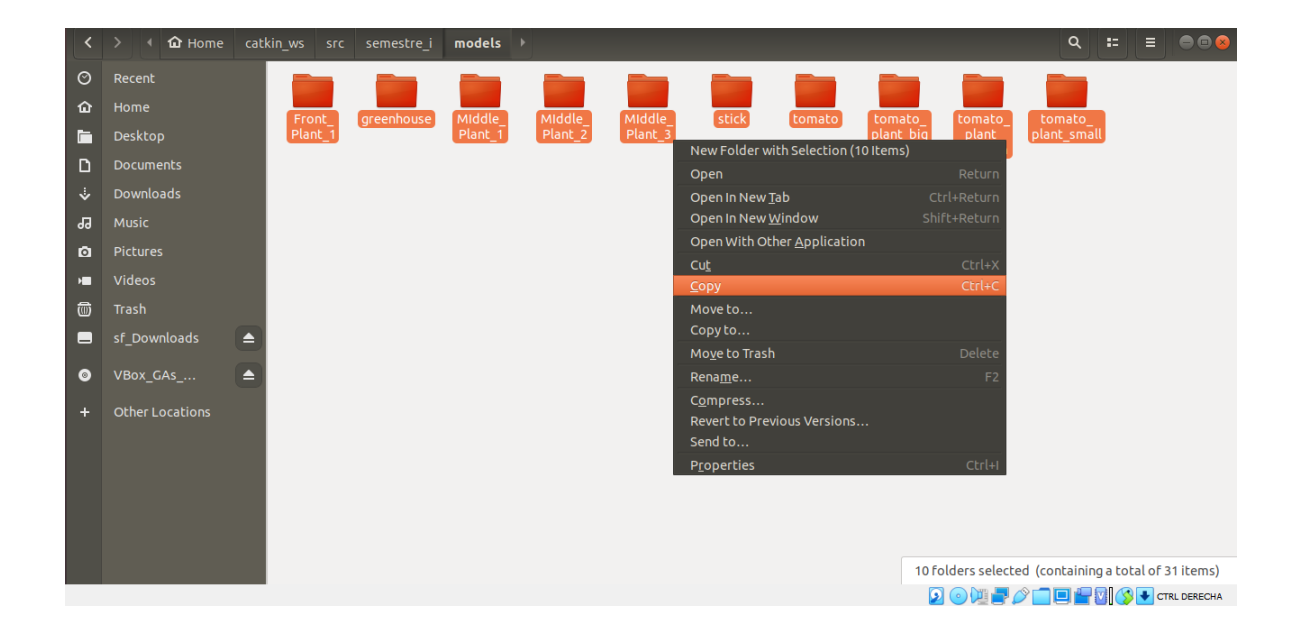

• Ahora abrimos files.

| <  | > → û Home      |           |         |           |           |       |          |        |           |        | ٩        |           | - • •      |
|----|-----------------|-----------|---------|-----------|-----------|-------|----------|--------|-----------|--------|----------|-----------|------------|
| Ø  | Recent          |           |         |           |           |       |          |        |           | 8 8    | _        |           |            |
| ŵ  |                 | catkin ws | Desktop | Documents | Downloads | Music | Pictures | Public | Templates | Videos | Examples | my file t | xt         |
|    | Desktop         |           | ,       |           |           |       |          |        |           |        |          |           |            |
| D  | Documents       |           |         |           |           |       |          |        |           |        |          |           |            |
| ∻  | Downloads       |           |         |           |           |       |          |        |           |        |          |           |            |
| 99 |                 |           |         |           |           |       |          |        |           |        |          |           |            |
| ۵  | Pictures        |           |         |           |           |       |          |        |           |        |          |           |            |
| H  | Videos          |           |         |           |           |       |          |        |           |        |          |           |            |
| 1  |                 |           |         |           |           |       |          |        |           |        |          |           |            |
|    | sf_Downloads    |           |         |           |           |       |          |        |           |        |          |           |            |
| ۲  | VBox_GAs        |           |         |           |           |       |          |        |           |        |          |           |            |
| +  | Other Locations |           |         |           |           |       |          |        |           |        |          |           |            |
|    |                 |           |         |           |           |       |          |        |           |        |          |           |            |
|    |                 |           |         |           |           |       |          |        |           |        |          |           |            |
|    |                 |           |         |           |           |       |          |        |           |        |          |           |            |
|    |                 |           |         |           |           |       |          |        |           |        |          |           |            |
|    |                 |           |         |           |           |       |          |        |           |        |          |           |            |
|    |                 |           |         |           |           |       |          |        | G         |        | <hr/>    | 1 🔇 🔳 cr  | RI DERECHA |

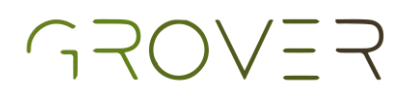

 Para activar las carpetas ocultas y mostrar la carpeta .gazebo se utiliza ctrl + h.

| <  | > ← û Home →    |           |         |                                                                                                    |            |                        |          |                                                                                                    |                                                                                                    |                                                                                                    | ٩            | = = •       | • • •   |
|----|-----------------|-----------|---------|----------------------------------------------------------------------------------------------------|------------|------------------------|----------|----------------------------------------------------------------------------------------------------|----------------------------------------------------------------------------------------------------|----------------------------------------------------------------------------------------------------|--------------|-------------|---------|
| Ø  | Recent          |           |         |                                                                                                    |            |                        |          |                                                                                                    |                                                                                                    |                                                                                                    |              |             |         |
| ŵ  |                 | catkin ws | Desktop | Documents                                                                                                    | Downloads  | Music                  | Pictures | Public                                                                                                    | Templates                                                                                                    | Videos                                                                                                    | .cache       | .config     |         |
|    | Desktop         |           |         |                                                                                                    |            |                        |          |                                                                                                    |                                                                                                    |                                                                                                    |              |             |         |
| D  | Documents       |           |         |                                                                                                    |            |                        |          |                                                                                                    |                                                                                                    |                                                                                                    | - 31         |             |         |
| ⇒  | Downloads       | .gazebo   | .gnupg  | .ignition                                                                                                    | .local     | .mozilla               | .ros     | .rviz                                                                                                    | .sdformat                                                                                                    | .ssh                                                                                                    | Examples     | my_file.txt |         |
| 99 |                 |           |         | Annual and a second second sec |            | 1<br>10<br>101<br>1010 |          | And a second second sec | A DECEMBER OF A DECEMBER OF A | and a second second sec |              |             |         |
| ۵  | Pictures        | .bash_    | .bash_  | .bashrc                                                                                                    | .gitconfig | ICT-uth-site           | .profile | .sudo_as_                                                                                                    | .vboxclient-                                                                                                    | .vboxclient-                                                                                                    | .vboxclient- | .wget-hsts  |         |
| •  | Videos          | niscory   | logout  |                                                                                                    |            | y                      |          | successful                                                                                                    | display.pid                                                                                                    | op.pid                                                                                                    | pid          |             |         |
| 1  | Trash           |           |         |                                                                                                    |            |                        |          |                                                                                                    |                                                                                                    |                                                                                                    |              |             |         |
|    | sf_Downloads    | xinputro  |         |                                                                                                    |            |                        |          |                                                                                                    |                                                                                                    |                                                                                                    |              |             |         |
| ۲  | VBox_GAs        | 3         |         |                                                                                                    |            |                        |          |                                                                                                    |                                                                                                    |                                                                                                    |              |             |         |
| +  | Other Locations |           |         |                                                                                                    |            |                        |          |                                                                                                    |                                                                                                    |                                                                                                    |              |             |         |
|    |                 |           |         |                                                                                                    |            |                        |          |                                                                                                    |                                                                                                    |                                                                                                    |              |             |         |
|    |                 |           |         |                                                                                                    |            |                        |          |                                                                                                    |                                                                                                    |                                                                                                    |              |             |         |
|    |                 |           |         |                                                                                                    |            |                        |          |                                                                                                    |                                                                                                    |                                                                                                    |              |             |         |
|    |                 |           |         |                                                                                                    |            |                        |          |                                                                                                    |                                                                                                    |                                                                                                    |              |             |         |
|    |                 |           |         |                                                                                                    |            |                        |          |                                                                                                    |                                                                                                    |                                                                                                    |              |             |         |
|    |                 |           |         |                                                                                                    |            |                        |          |                                                                                                    |                                                                                                    |                                                                                                    |              |             |         |
|    |                 |           |         |                                                                                                    |            |                        |          |                                                                                                    | 2                                                                                                    | ┛᠑ᄱ┋┛ᄵ                                                                                                    |              | CTRL E      | DERECHA |

 Acceder a la carpeta .gazebo y después entrar a la carpeta models, una vez dentro se debe pegar el contenido que copiamos previamente de la carpeta models de semestre\_i.

| < | > <b>∢ û</b> Home . | .gazebo             | models →                                                    |                       |                      |                             |                        |                  |          |            | ۹         | : = ••      |     |
|---|---------------------|---------------------|-------------------------------------------------------------|-----------------------|----------------------|-----------------------------|------------------------|------------------|----------|------------|-----------|-------------|-----|
| Ø | Recent              |                     |                                                             |                       |                      |                             |                        |                  |          |            |           |             |     |
| 企 | Home                | ambu                | lance apartmen                                              | apollo15              | asphalt              | beer                        | bus                    | cabinet          | cafe     | cafe_table | car_wheel | cessna      |     |
|   | Desktop             |                     |                                                             | landing_<br>site 1000 | plane                |                             |                        |                  |          | _          | -         |             |     |
| D | Documents           |                     | _                                                           | _                     |                      |                             |                        |                  |          |            |           |             |     |
| ÷ | Downloads           |                     |                                                             |                       |                      |                             |                        |                  | Circle 1 | C          |           | East Black  |     |
| 8 |                     | соке                | _can collapsed<br>fire_statio                               | n house               | industrial           | police_                     | n_cone                 | practice_        | long     | hydrant    | rountain  | Front_Plant |     |
| ۵ | Pictures            |                     | _                                                           |                       | _                    | station                     |                        | block_wall       |          |            |           |             |     |
|   | Videos              |                     |                                                             |                       |                      |                             |                        |                  |          |            |           |             |     |
|   | Trash               | green               | house grey_wal                                              | house_1               | iss                  | jersey_                     | lamp_post              | law_office       | Middle_  | mud_box    | office_   | polaris_    |     |
|   | sf_Downloads        |                     |                                                             |                       |                      |                             |                        |                  | T tone   |            | building  | runger_ev   |     |
| ۲ | VBox_GAs            |                     |                                                             |                       |                      |                             |                        |                  |          |            |           |             |     |
| + | Other Locations     | pola<br>rang<br>xp9 | iris_ polaris_<br>ger_ ranger_<br>100 xp900_no<br>roll_cage | suv<br>-              | tomato_<br>plant_big | tomato_<br>plant_<br>medium | tomato_<br>plant_small | willowgara<br>ge |          |            |           |             |     |
|   |                     |                     |                                                             |                       |                      |                             |                        |                  | G        | 0 (m 🗖 🍐   |           |             | СНА |

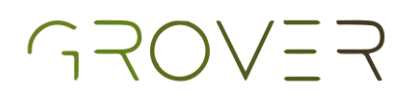

 Abrimos una nueva terminal para comprobar el correcto funcionamiento de la simulación, ahora buen se deberá escribir y ejecutar el siguiente comando: \$ roslaunch semestre\_i greenhouse.launch

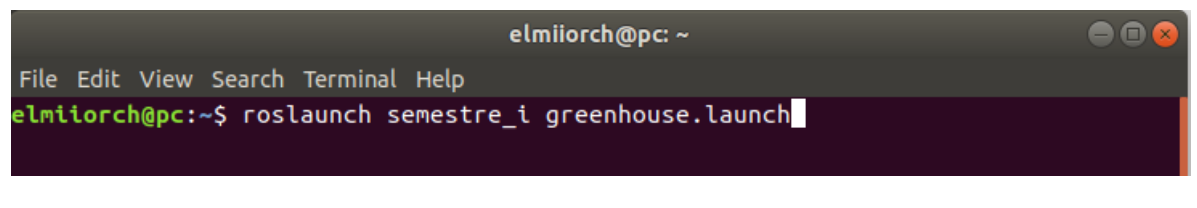

Al ejecutar el comando se deberá de desplegar la siguiente venta de Gazebo.

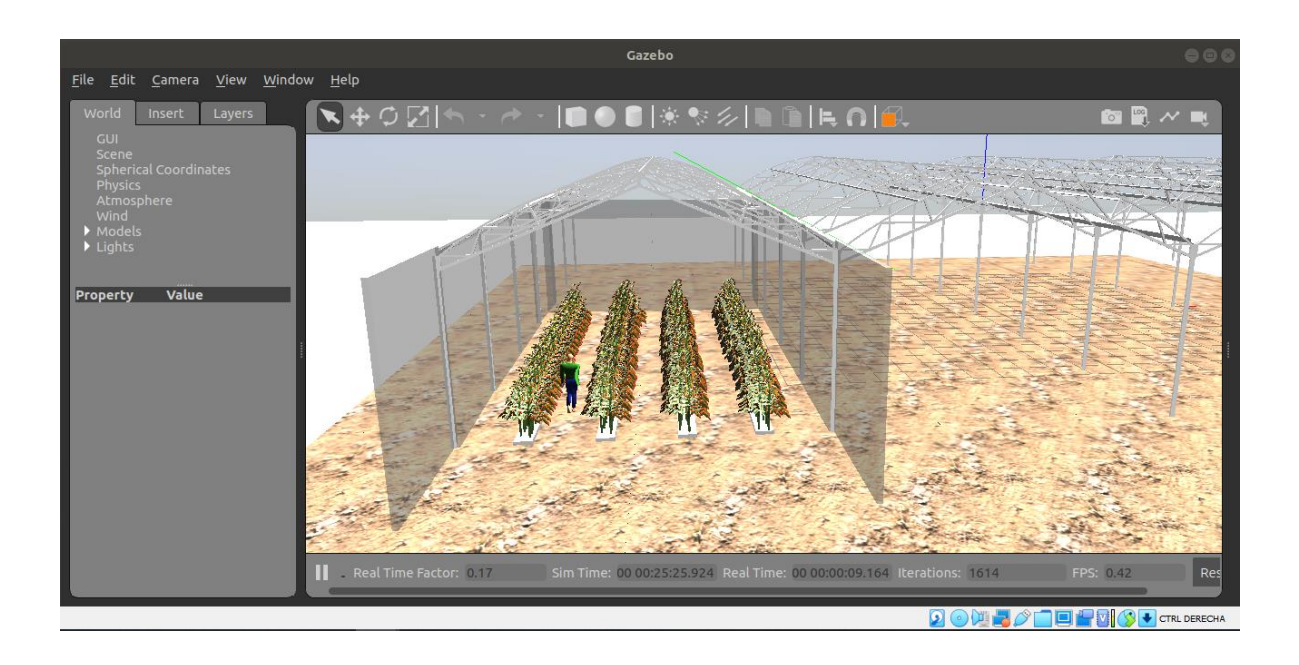

 En hora buena, ya has concluido con la configuración de tu sistema, ahora podrás continuar con la siguiente sección de este manual la cual es la habilitación del sistema.

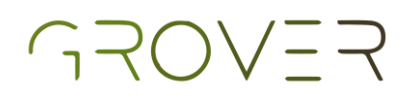

#### Actualización de paquetes

Para actualizar los archivos que contiene algún paquete de ROS se deben seguir los siguientes pasos, tomaremos como ejemplo la carpeta uma grover:

• Abrir Files.

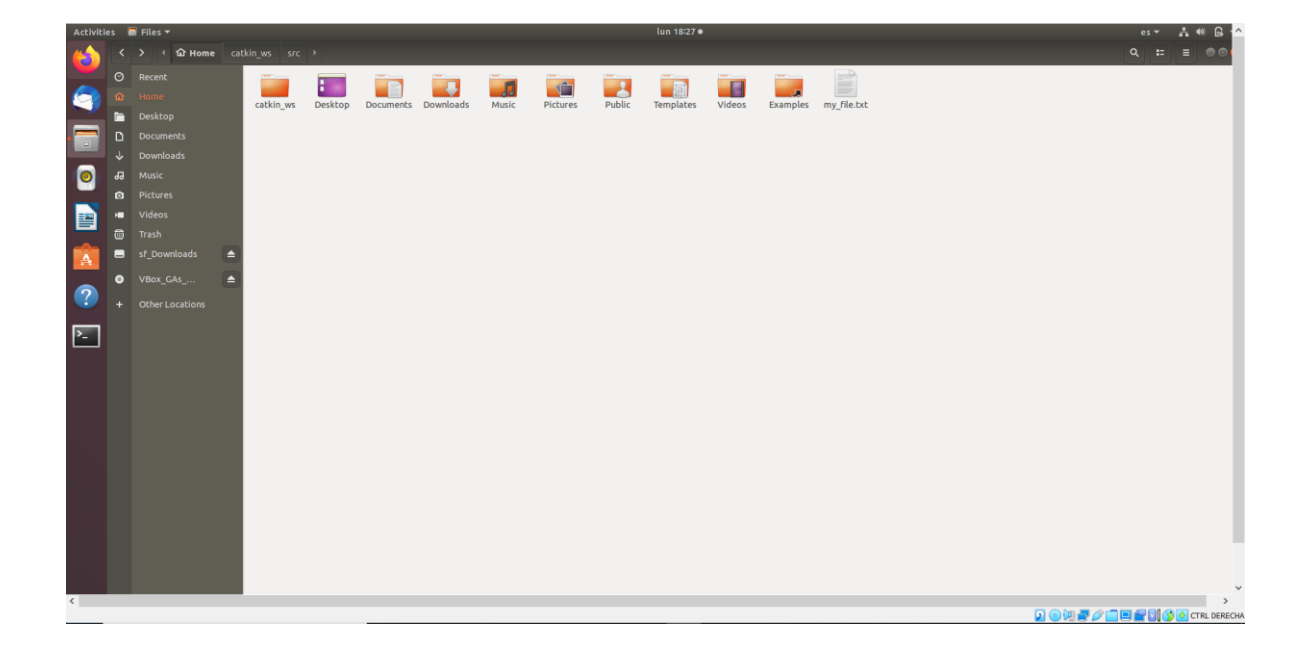

• Entrar a la carpeta catkin\_ws.

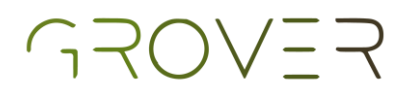

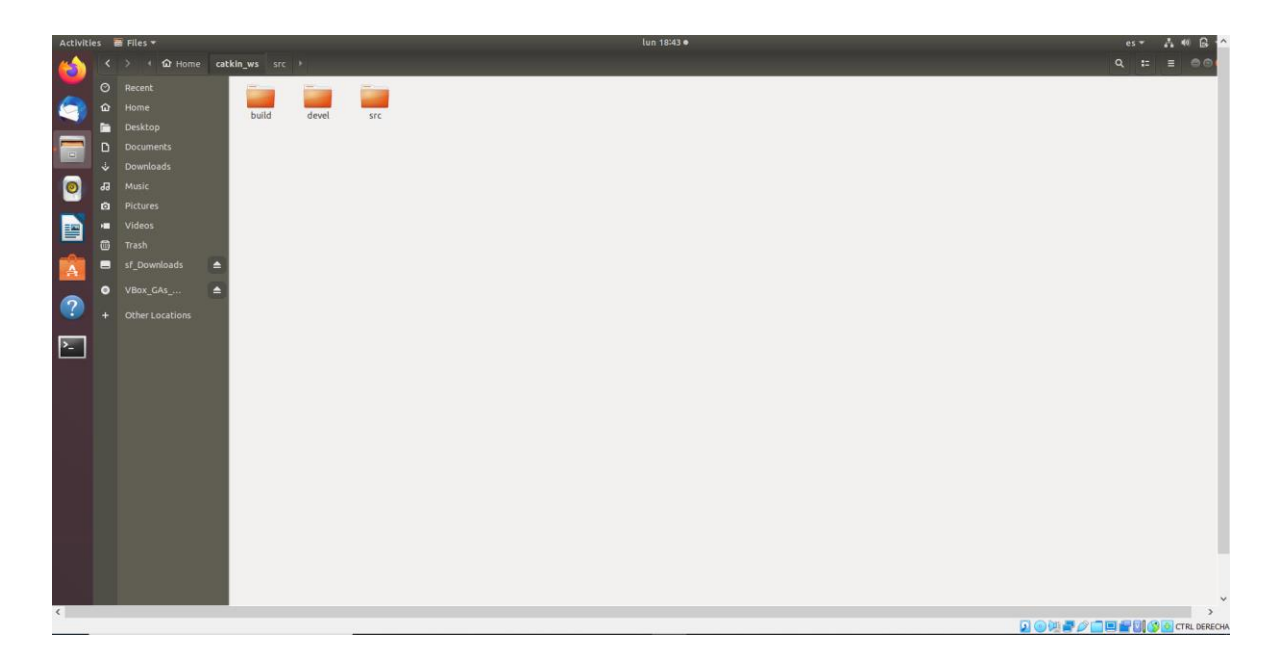

 Entrar a la carpeta src y después a la carpeta uma\_grover.

| es | = | Files 🔻 |          |            |            |        |      | mar 19:26  |            |          |         | es 🔻 | A ( | • • •     |
|----|---|---------|----------|------------|------------|--------|------|------------|------------|----------|---------|------|-----|-----------|
| <  |   |         | ଦ୍ଧ Home | kin_ws src | uma_grover |        |      |            |            |          |         | Q == | ≡   | •••       |
| Ø  |   | Recent  |          |            |            |        |      |            |            | (1)      |         |      |     |           |
| 奋  |   | Home    |          | config     | launch     | meshes | urdf | CMakeLists | export.log | package. |         |      |     |           |
|    |   | Deskto  |          |            |            |        |      | .txt       | ,,         | xml      |         |      |     |           |
| ۵  |   | Docume  | ents     |            |            |        |      |            |            |          |         |      |     |           |
| ÷  |   | Downlo  | ads      |            |            |        |      |            |            |          |         |      |     |           |
| 99 |   | Music   |          |            |            |        |      |            |            |          |         |      |     |           |
| ø  |   | Picture |          |            |            |        |      |            |            |          |         |      |     |           |
| H  |   | Videos  |          |            |            |        |      |            |            |          |         |      |     |           |
| 0  |   | Trash   |          |            |            |        |      |            |            |          |         |      |     |           |
|    |   | sf_Dow  | nloads   |            |            |        |      |            |            |          |         |      |     |           |
| 0  |   | VBox_C  | iAs      |            |            |        |      |            |            |          |         |      |     |           |
| +  |   | Other L |          |            |            |        |      |            |            |          |         |      |     |           |
|    |   |         |          |            |            |        |      |            |            |          |         |      |     |           |
|    |   |         |          |            |            |        |      |            |            |          |         |      |     |           |
|    |   |         |          |            |            |        |      |            |            |          |         |      |     |           |
|    |   |         |          |            |            |        |      |            |            |          |         |      |     |           |
|    |   |         |          |            |            |        |      |            |            |          |         |      |     |           |
|    |   |         |          |            |            |        |      |            |            |          | 2019/00 | •    | CTR | L DERECHA |

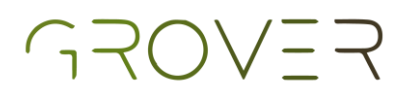

• Una vez estando aquí dar clic derecho y seleccionar la opción Open in Terminal.

| New Folder            | Shift+Ctrl+N |
|-----------------------|--------------|
| Paste                 | Ctrl+V       |
| Select All            | Ctrl+A       |
| Properties            | Ctrl+I       |
| Restore Missing Files |              |
| Open in Terminal      |              |

Al seleccionar esa opción se desplegará un terminal como esta:

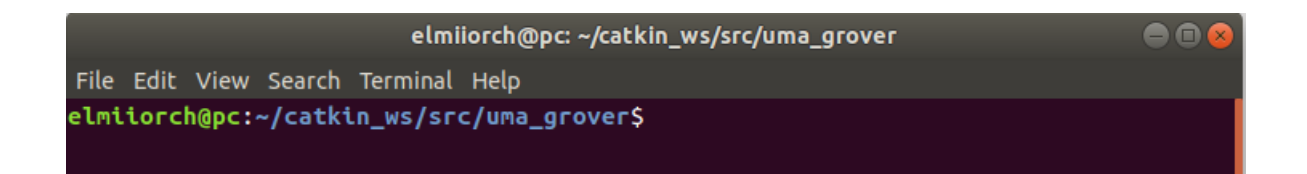

 Sobre esa terminal escribe y ejecute el siguiente comando: \$ git pull

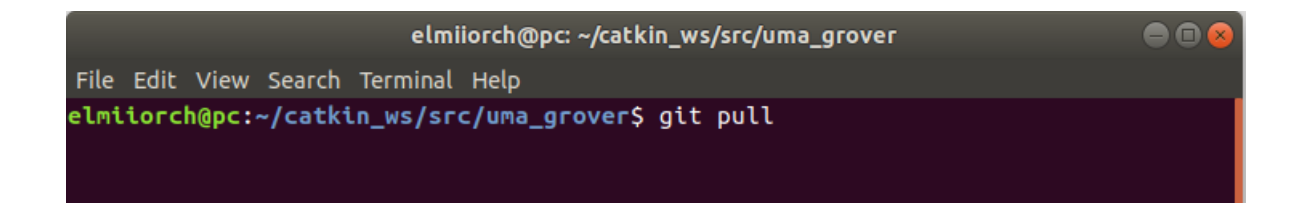

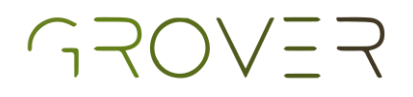

Si su paquete de ROS ya cuenta con la versión más actualizada le aparecerá un mensaje como ese, en dado caso que no se esté actualizado se verán reflejados los cambios en la terminal.

| elmiiorch@pc: ~/catkin_ws/src/uma_grover                                                                               | ● 🛛 😣 |
|----------------------------------------------------------------------------------------------------|-------|
| File Edit View Search Terminal Help                                                                                    |       |
| elmiiorch@pc:~/catkin_ws/src/uma_grover\$ git pull<br>Already up to date.<br>elmiiorch@pc:~/catkin_ws/src/uma_grover\$ |       |

Este proceso se puede realizar para cualquiera de los tres paquetes de ROS que acabamos de clonar, lo único que cambiaria es la carpeta sobre la que desplegamos la terminal.

# Habilitación de la simulación

| Funciones de navegación de | el   |
|----------------------------|------|
| UMA                        | 32   |
| Navegación semiautónoma    | . 33 |
| Navegación autónoma        | . 36 |

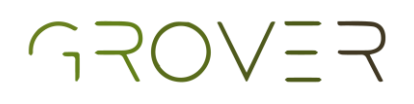

# Funciones de navegacion del UMA

El UMA es un robot totalmente capaz pensado para que el agricultor lo utilice al momento de la cosecha principalmente en invernaderos, ya que normalmente la persona arrastra un carrito generando un gran esfuerzo físico. Contando con dos distintas modalidades para la solución de la problemática: semiautónomo y autónomo.

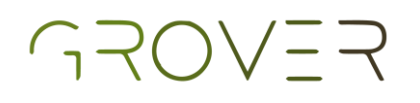

#### Navegación semiautónoma

Con esta modalidad el UMA te seguirá, dando la ayuda necesaria para que el usuario coloque lo que se ocupe dentro de este.

Se basa en el seguimiento de color, donde en la simulación se utiliza el color azul ya que es el color que tiene el pantalón de la persona que esta caminando, entonces el robot lo estará siguiendo y dependiendo del radio de su medición corresponderá a su velocidad. Además, esta implementada la función de evasión de obstáculo por si se presenta un objeto de improviso en el camino, el robot podrá evadirlo y seguir a su objetivo.

Se deberá escribir dos comandos para poder hacer uso de esta modalidad:

En la primer terminal, escribir lo siguiente:\$ roslaunch semestre\_i greenhouse.launch

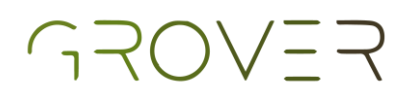

|                       | elmiiorch@ubuntu: ~                    | ● |
|-----------------------|----------------------------------------|---|
| File Edit View Search | Terminal Help                          |   |
| elmiiorch@ubuntu:~\$  | roslaunch semestre_i greenhouse.launch |   |

Al ejecutar este comando se despliega el entorno virtual que emula un invernadero de plantas de jitomates por el cual estará caminando un agricultor.

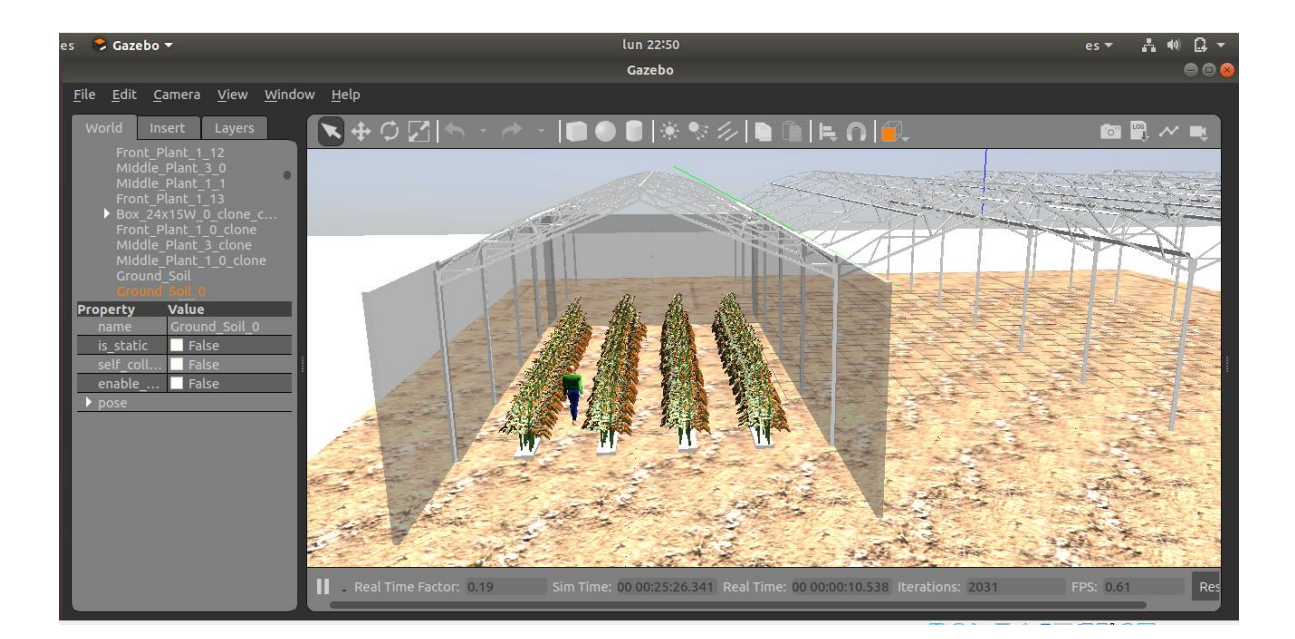

En la segunda terminal, escribir lo siguiente:
 \$ roslaunch semestre\_i semi-autonomo.launch

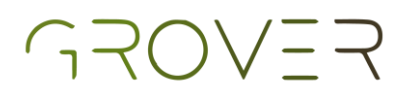

| elmiior                                                        | rch@ubuntu: ~       | e | )0 | 8 |  |  |  |  |  |
|----------------------------------------------------------------|---------------------|---|----|---|--|--|--|--|--|
| File Edit View Search Terminal Tabs Help                       |                     |   |    |   |  |  |  |  |  |
| /home/elmiiorch/catkin_ws/src/semestre ×                       | elmiiorch@ubuntu: ~ | × | Æ  | • |  |  |  |  |  |
| elmiiorch@ubuntu:~\$ roslaunch semestre_i semi-autonomo.launch |                     |   |    |   |  |  |  |  |  |

Una vez ejecutado este comando se iniciará la función de navegación.

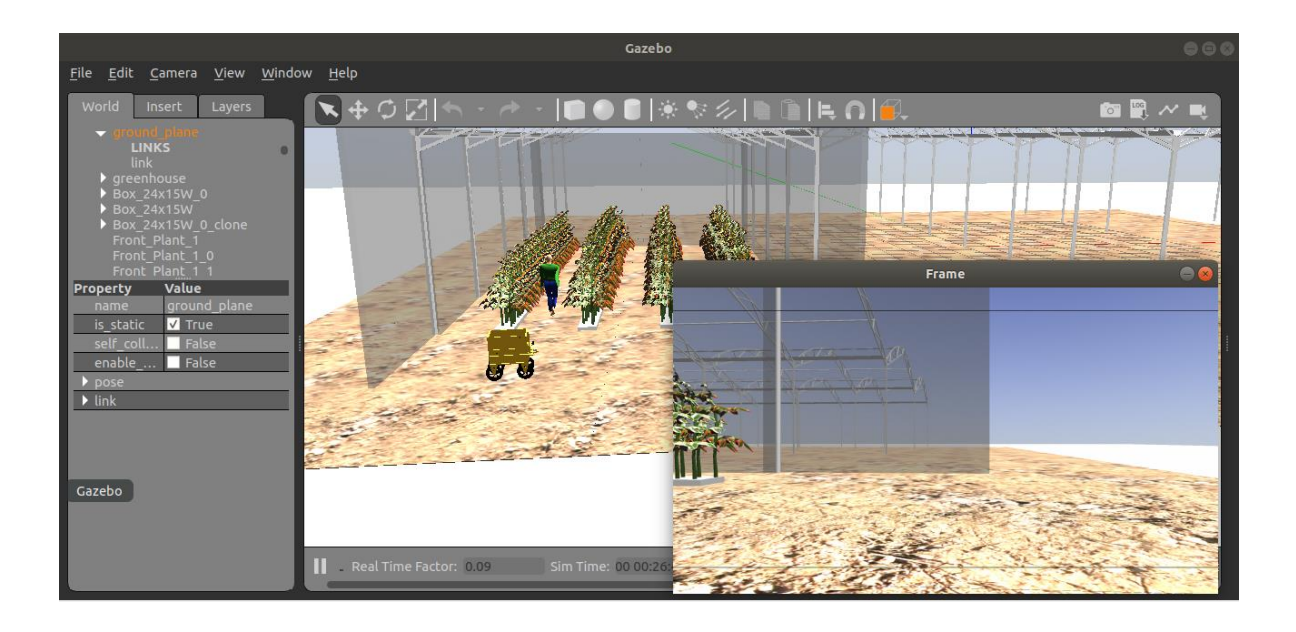

Ahora podrá emplear el UMA, el cual seguirá al usuario hacia donde el este se dirija, también evadirá obstáculos si se interfieren en su trayectoria y usted podrá ver lo que ve la cámara en la pantalla de su computador.

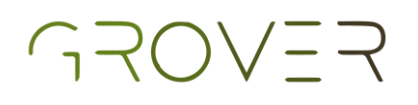

#### Navegación autónoma

Con esta modalidad el UMA realizar un recorrido programado por el interior de un invernadero, dando la ayuda necesaria para que el usuario para que el robot se presente en los puntos de control.

Se funcionalidad se basa en el seguimiento de coordenadas asignadas por el operador, donde en la simulación se hace uso de un RTK en cual proporciona la información necesaria para conocer la posición exacta del UMA, entonces el robot calculara una trayectoria para llegar su meta. Aunado a esto se implementa la función de evasión de obstáculo por si se presenta un objeto de improviso en el camino, el robot podrá evadirlo y llegar a su objetivo.

Se deberá escribir cuatro comandos para poder hacer uso de esta modalidad:

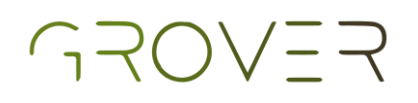

En la primer terminal, escribir lo siguiente:
 \$ roslaunch semestre\_i greenhouse\_empty.launch

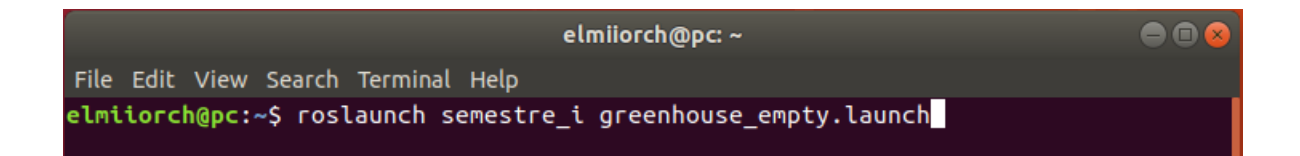

Al correr este comando se desplegará el invernadero en un entorno cerrado con paredes traslucidas.

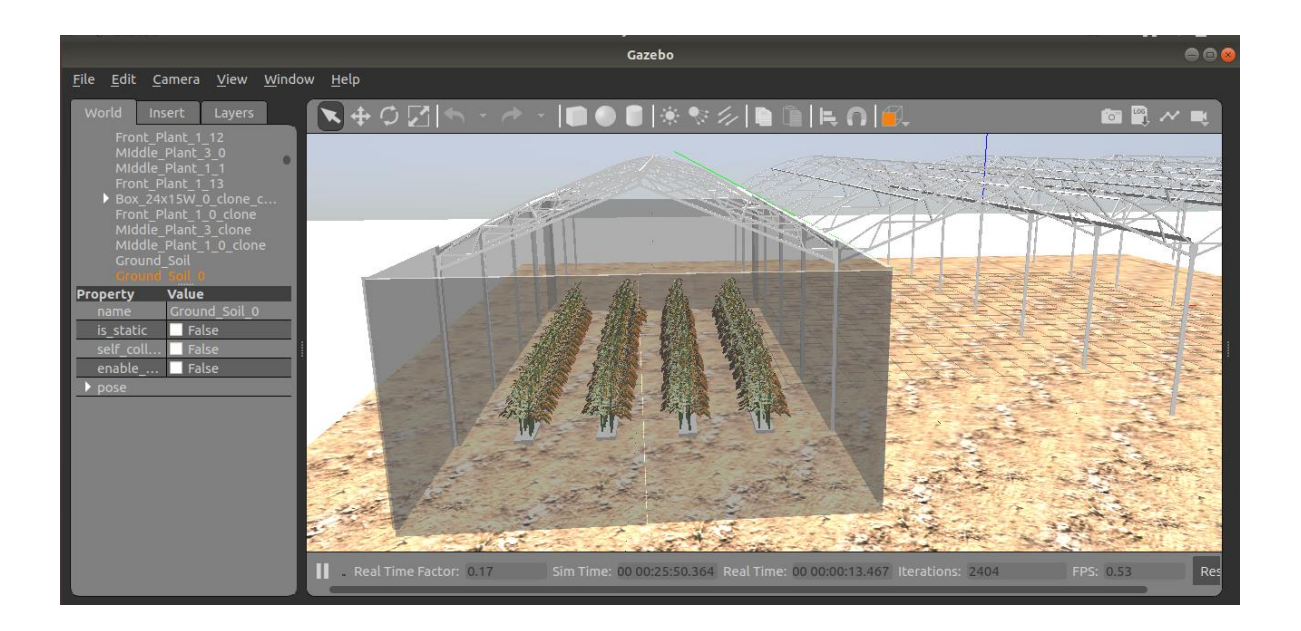

En la segunda terminal, escribir lo siguiente:
 \$ roslaunch semestre\_i uma2.launch

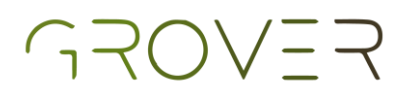

| elmiiorch@pc: ~                                      |                   | ● 🛛 😣 |  |
|------------------------------------------------------|-------------------|-------|--|
| File Edit View Search Terminal Tabs Help             |                   |       |  |
| /home/elmiiorch/catkin_ws/src/semestre ×             | elmiiorch@pc: ~ × | Æ -   |  |
| <mark>elmiiorch@pc:~\$</mark> roslaunch semestre_i u | ıma2.launch       |       |  |

Cuando utilizamos este comando se manda a llamar el UMA con las funciones de un RTK y un IMU.

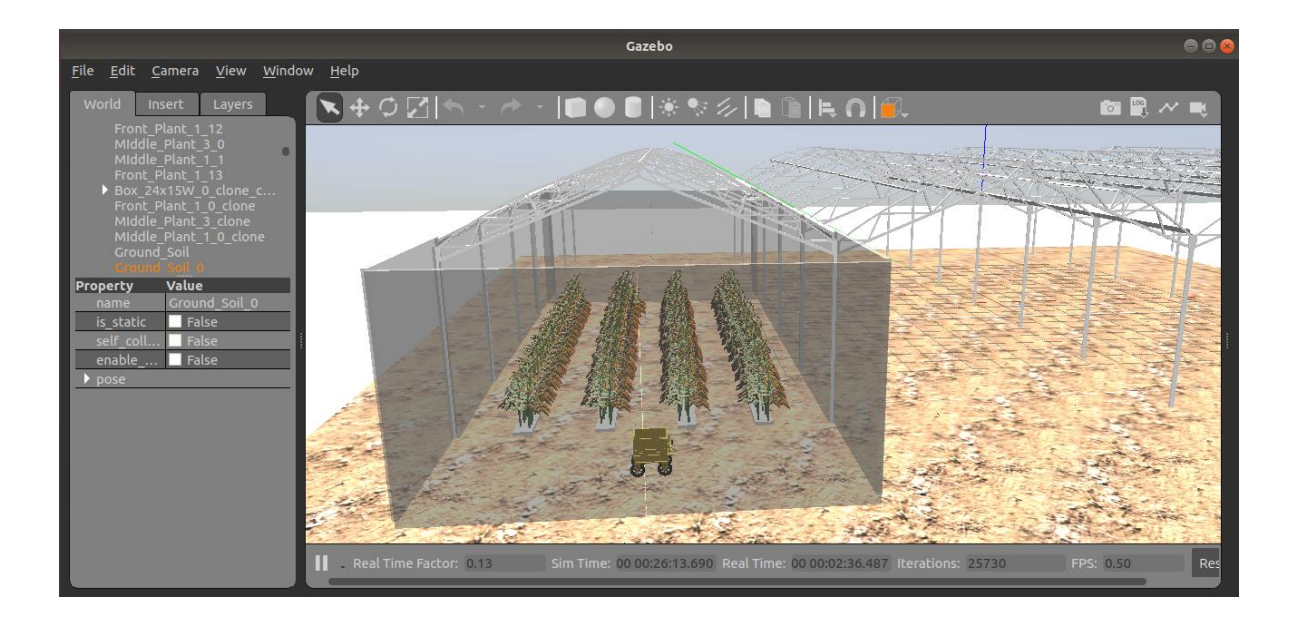

En la tercera terminal, escribir lo siguiente:\$ roslaunch gps\_navigation gps\_goal.launch

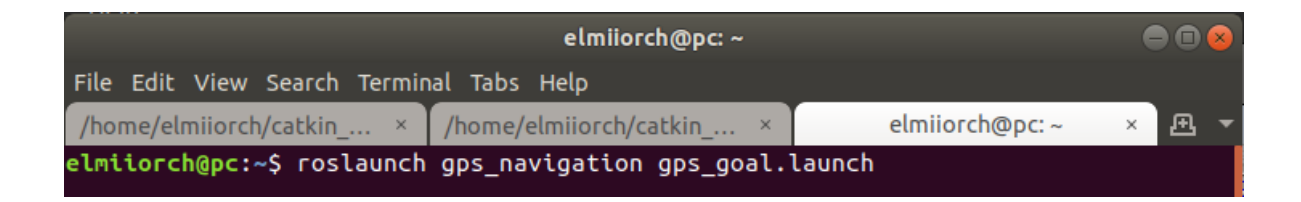

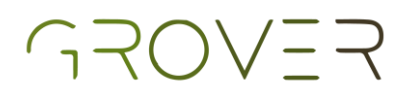

Al momento de usar dicho comando se manda a llamar un GPS, el cual será utilizado para que el usuario asigne coordenadas específicas para la navegación.

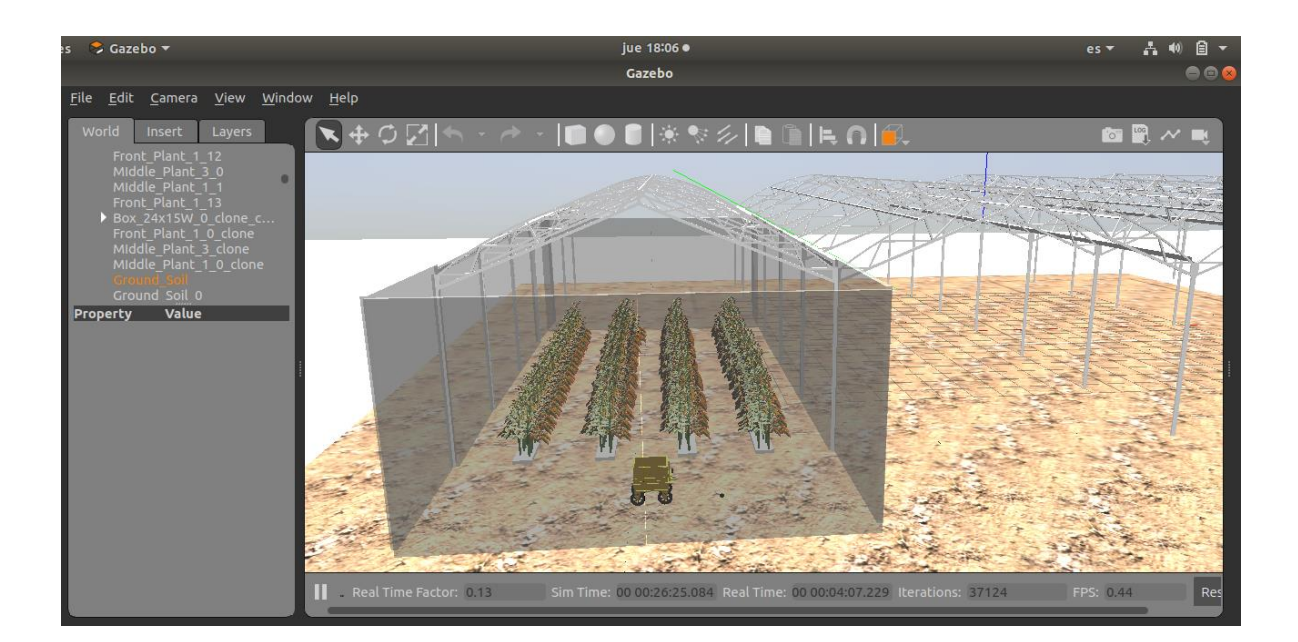

En la cuarta terminal, escribir lo siguiente: \$ roslaunch semestre\_i autonomo.launch

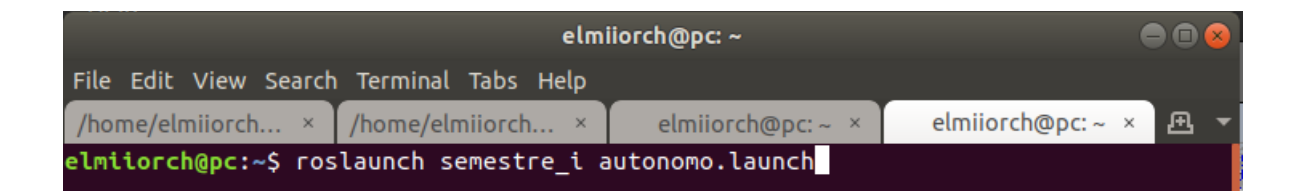

Al ejecutar este comando se habilita la función de navegación autónoma de RTK con evasión de obstáculos.

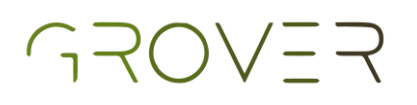

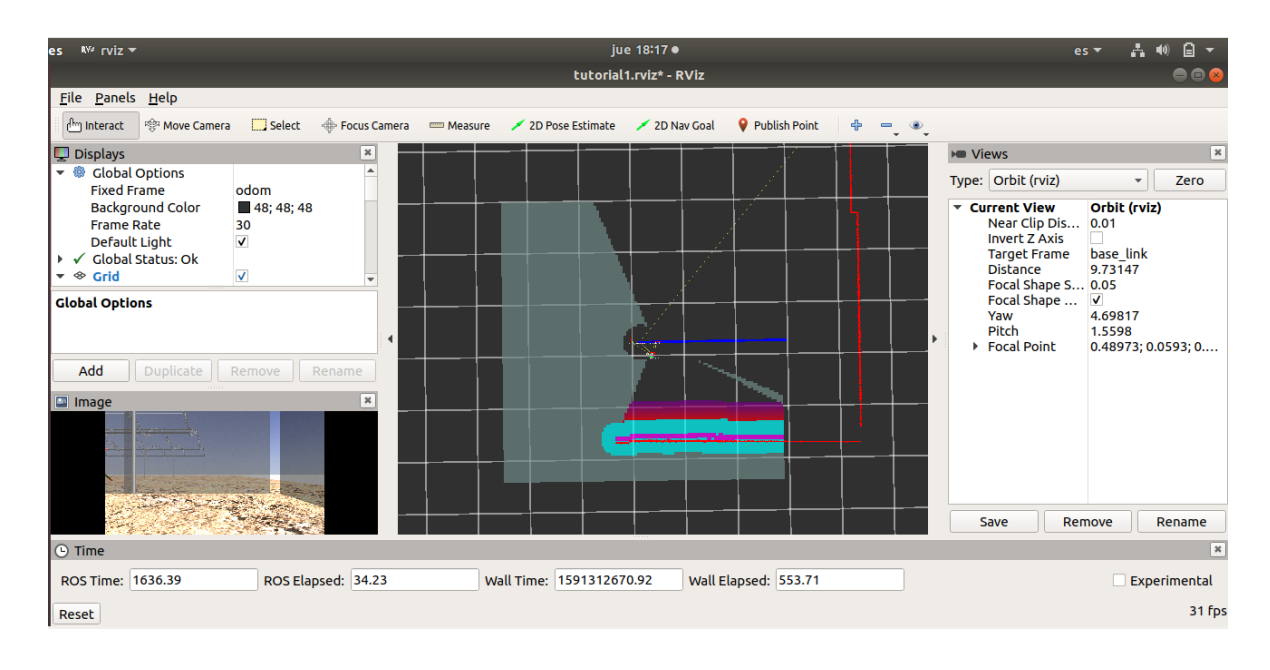

Ahora podrá emplear el UMA, el cual llegará a cualquier punto de control dentro del invernadero asignado por el operador, a su vez evadirá obstáculos si llegan a interferir en su trayectoria.

Otra función de la navegación autónoma con la que cuenta UMA se presenta en realizar un recorrido por el invernadero.

En la primer terminal, escribir lo siguiente:
 \$ roslaunch semestre\_i greenhouse\_empty.launch

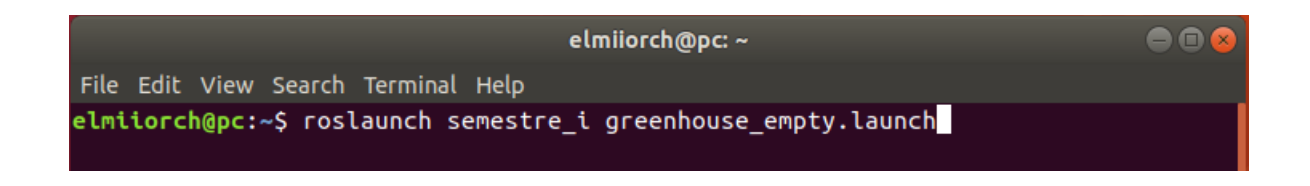

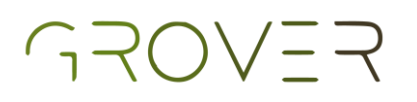

Al correr este comando se desplegará el invernadero en un entorno cerrado con paredes traslucidas.

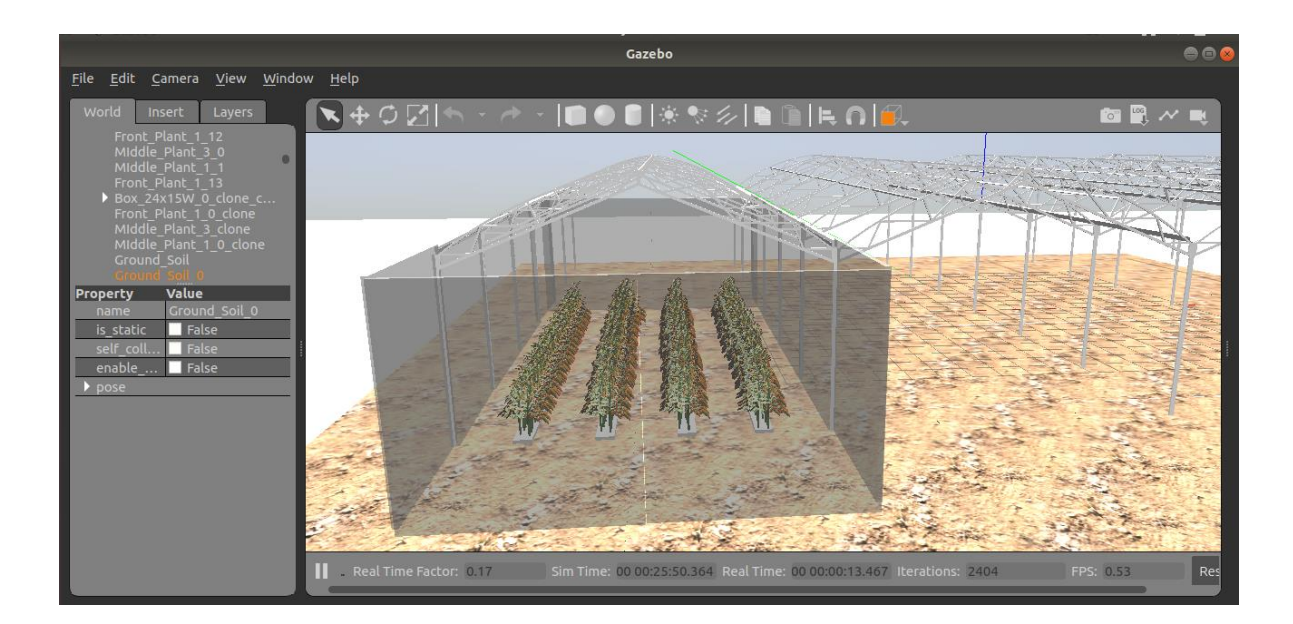

En la segunda terminal, escribir lo siguiente: \$ roslaunch semestre\_i uma2.launch

| elmiiorch@pc: ~                                   |                   |     |  |  |  |  |
|---------------------------------------------------|-------------------|-----|--|--|--|--|
| File Edit View Search Terminal Tabs Help          |                   |     |  |  |  |  |
| /home/elmiiorch/catkin_ws/src/semestre ×          | elmiiorch@pc: ~ × | Æ - |  |  |  |  |
| elmiiorch@pc:~\$ roslaunch semestre_i uma2.launch |                   |     |  |  |  |  |

Cuando utilizamos este comando se manda a llamar el UMA con las funciones de un RTK y un IMU.

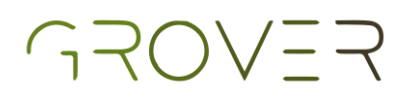

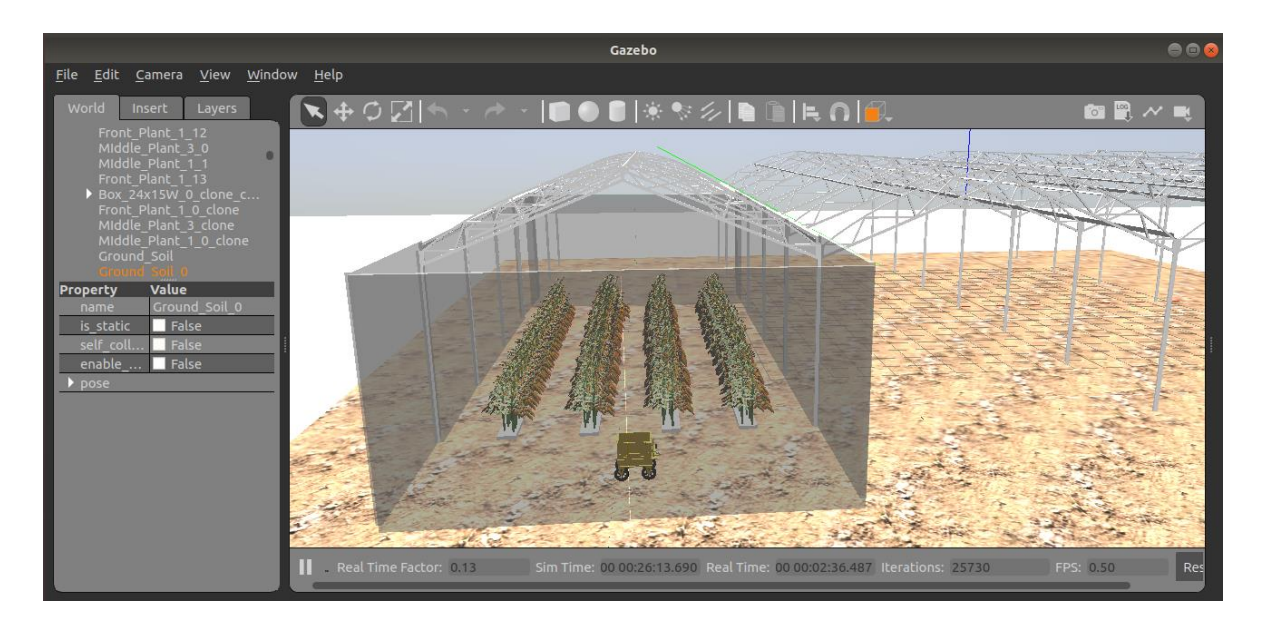

En la tercera terminal, escribir lo siguiente: \$ roslaunch semestre\_i recorrer\_invernadero.launch

| elmiiorch@pc: ~                                                   |                          |                 |   |   |   |  |  |
|-------------------------------------------------------------------|--------------------------|-----------------|---|---|---|--|--|
| File Edit View Search Terminal Tabs Help                          |                          |                 |   |   |   |  |  |
| /home/elmiiorch/catkin ×                                          | /home/elmiiorch/catkin × | elmiiorch@pc: ~ | × | Æ | - |  |  |
| elmiiorch@pc:~\$ roslaunch semestre_i recorrer_invernadero.launch |                          |                 |   |   |   |  |  |

Al ejecutar este comando se habilita la función de recorrer una ruta específica del invernadero de manera autónoma con el uso de un RTK y con evasión de obstáculos.

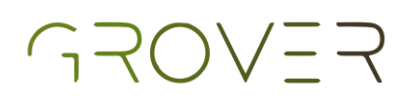

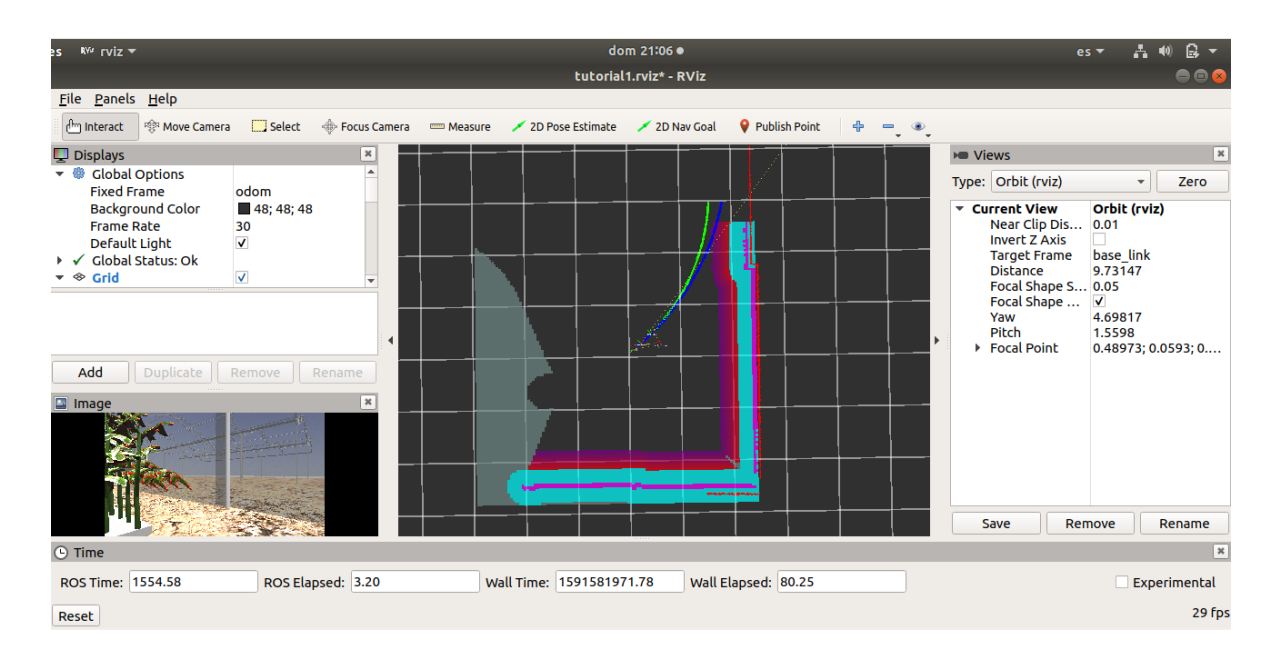

Ahora podrá emplear el UMA, el cual realizará un recorrido dentro del invernadero pasando por puntos de control asignados por el operador, a su vez evadirá obstáculos si llegan a interferir en su trayectoria.